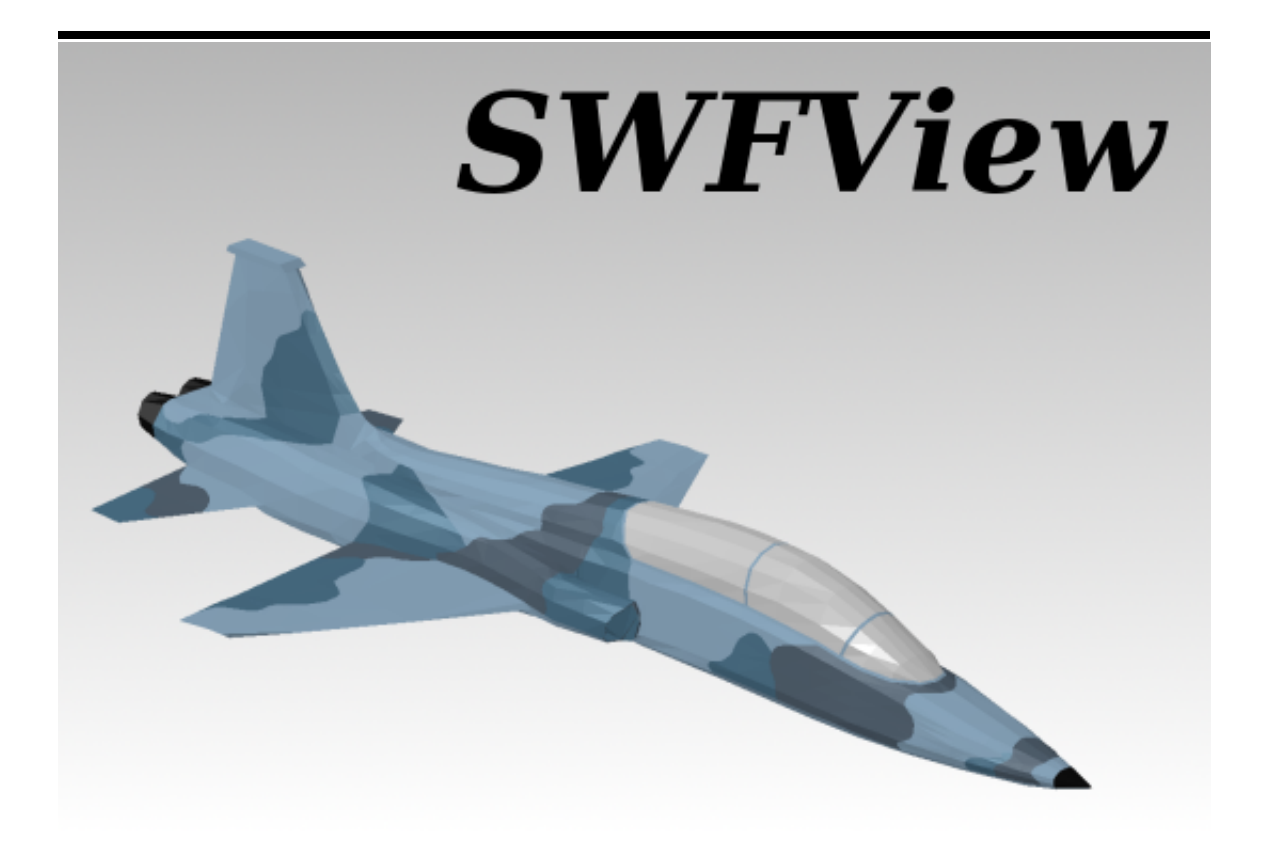

SWFView User's Manual 2.0

Prepared by

Aerodyne Research, Inc. 45 Manning Road Billerica, MA 01821

10 February 2011

#### Copyright © 2006, 2010 Fred Bacon

Permission is granted to copy, distribute and/or modify this document under the terms of the GNU Free Documentation License (GFDL), Version 1.1 or any later version published by the Free Software Foundation with no Invariant Sections, no Front-Cover Texts, and no Back-Cover Texts. You can find a copy of the GFDL at this link or in the file COPYING-DOCS distributed with this manual.

DOCUMENT AND MODIFIED VERSIONS OF THE DOCUMENT ARE PROVIDED UNDER THE TERMS OF THE GNU FREE DOCUMENTATION LICENSE WITH THE FURTHER UNDERSTANDING THAT:

- 1. DOCUMENT IS PROVIDED ON AN "AS IS" BASIS, WITHOUT WARRANTY OF ANY KIND, EITHER EXPRESSED OR IMPLIED, INCLUDING, WITHOUT LIMITA-TION, WARRANTIES THAT THE DOCUMENT OR MODIFIED VERSION OF THE DOCUMENT IS FREE OF DEFECTS MERCHANTABLE, FIT FOR A PARTICU-LAR PURPOSE OR NON-INFRINGING. THE ENTIRE RISK AS TO THE QUAL-ITY, ACCURACY, AND PERFORMANCE OF THE DOCUMENT OR MODIFIED VERSION OF THE DOCUMENT IS WITH YOU. SHOULD ANY DOCUMENT OR MODIFIED VERSION PROVE DEFECTIVE IN ANY RESPECT, YOU (NOT THE INITIAL WRITER, AUTHOR OR ANY CONTRIBUTOR) ASSUME THE COST OF ANY NECESSARY SERVICING, REPAIR OR CORRECTION. THIS DISCLAIMER OF WARRANTY CONSTITUTES AN ESSENTIAL PART OF THIS LICENSE. NO USE OF ANY DOCUMENT OR MODIFIED VERSION OF THE DOCUMENT IS AU-THORIZED HEREUNDER EXCEPT UNDER THIS DISCLAIMER; AND
- 2. UNDER NO CIRCUMSTANCES AND UNDER NO LEGAL THEORY, WHETHER IN TORT (INCLUDING NEGLIGENCE), CONTRACT, OR OTHERWISE, SHALL THE AUTHOR, INITIAL WRITER, ANY CONTRIBUTOR, OR ANY DISTRIBUTOR OF THE DOCUMENT OR MODIFIED VERSION OF THE DOCUMENT, OR ANY SUP-PLIER OF ANY OF SUCH PARTIES, BE LIABLE TO ANY PERSON FOR ANY DI-RECT, INDIRECT, SPECIAL, INCIDENTAL, OR CONSEQUENTIAL DAMAGES OF ANY CHARACTER INCLUDING, WITHOUT LIMITATION, DAMAGES FOR LOSS OF GOODWILL, WORK STOPPAGE, COMPUTER FAILURE OR MALFUNCTION, OR ANY AND ALL OTHER DAMAGES OR LOSSES ARISING OUT OF OR RELAT-ING TO USE OF THE DOCUMENT AND MODIFIED VERSIONS OF THE DOCU-MENT, EVEN IF SUCH PARTY SHALL HAVE BEEN INFORMED OF THE POSSI-BILITY OF SUCH DAMAGES.

|            | COLLABORATORS |               |           |  |  |
|------------|---------------|---------------|-----------|--|--|
|            |               |               |           |  |  |
| ACTION     | NAME          | DATE          | SIGNATURE |  |  |
| WRITTEN BY | Fred Bacon    | December 2006 |           |  |  |

| REVISION HISTORY                    |                              |                                          |  |  |  |  |  |
|-------------------------------------|------------------------------|------------------------------------------|--|--|--|--|--|
| NUMBER                              | NUMBER DATE DESCRIPTION NAME |                                          |  |  |  |  |  |
| SWFView<br>Manual: Version<br>2.0   | May 2010                     | Fred Bacon<br>Aerodyne<br>Research, Inc. |  |  |  |  |  |
| SWFView<br>Manual: Version<br>1.0.1 | December 2006                | Fred Bacon<br>Aerodyne<br>Research, Inc. |  |  |  |  |  |
| SWFView<br>Manual: Version<br>1.0   | July 2006                    | Fred Bacon<br>Aerodyne<br>Research, Inc. |  |  |  |  |  |

iii

# Contents

| 1        | $\mathbf{Intr}$ | oductio | on                       |            |          |        |               |     |      |      |      |   |       |         | 1      |
|----------|-----------------|---------|--------------------------|------------|----------|--------|---------------|-----|------|------|------|---|-------|---------|--------|
|          | 1.1             | About   | $\operatorname{SWFView}$ |            |          |        |               |     | <br> | <br> | <br> | • |       | <br>    | 1      |
|          | 1.2             | A Shor  | t History                | of SWFV    | iew      |        |               |     | <br> | <br> | <br> | · |       | <br>• • | 1      |
| <b>2</b> | Mai             | n Wind  | low                      |            |          |        |               |     |      |      |      |   |       |         | 3      |
|          | 2.1             | Geome   | try Brows                | er         |          |        |               |     | <br> | <br> | <br> |   | <br>• | <br>    | 4      |
|          |                 | 2.1.1   | Mouse Be                 | havior .   |          |        |               | • • | <br> | <br> | <br> |   |       | <br>    | 4      |
|          |                 |         | 2.1.1.1                  | Single Cli | cking .  |        |               |     | <br> | <br> | <br> |   | <br>• | <br>    | 4      |
|          |                 |         | 2.1.1.2                  | Double C   | licking  |        |               |     | <br> | <br> | <br> |   |       | <br>    | 4      |
|          | 2.2             | Display | Interacti                | ons        |          |        |               |     | <br> | <br> | <br> |   |       | <br>    | 5      |
|          |                 | 2.2.1   | Mouse ac                 | tions      |          |        |               |     | <br> | <br> | <br> |   |       | <br>    | 5      |
|          |                 | 2.2.2   | Keyboard                 | Comman     | nds      |        |               |     | <br> | <br> | <br> |   |       | <br>    | 5      |
|          |                 | 2.2.3   | Body Cer                 | tered Co   | ordinate | e Rota | $_{ m tions}$ |     | <br> | <br> | <br> |   | <br>  | <br>    | 5      |
|          | 2.3             | SWFV    | iew's Men                | us         |          |        |               |     | <br> | <br> | <br> |   |       | <br>    | 6      |
|          | 2.4             | The Fil | le Menu                  |            |          |        |               |     | <br> | <br> | <br> |   |       | <br>    | 6      |
|          | 2.5             | The Ed  | lit Menu                 |            |          |        |               |     | <br> | <br> | <br> |   |       | <br>    | 7      |
|          | 2.6             | The Se  | lection Me               | enu        |          |        |               |     | <br> | <br> | <br> |   |       | <br>    | 8      |
|          | 2.7             | The Di  | splay Mer                | u          |          |        |               |     | <br> | <br> | <br> |   |       | <br>    | 9      |
|          |                 | 2.7.1   | Rendering                | g Mode .   |          |        |               |     | <br> | <br> | <br> |   |       | <br>    | 9      |
|          |                 | 2.7.2   | Backgrou                 | nd Color   |          |        |               |     | <br> | <br> | <br> |   |       | <br>    | 10     |
|          |                 | 2.7.3   | Display C                | ptions .   |          |        |               |     | <br> | <br> | <br> |   |       | <br>    | <br>10 |
|          | 2.8             | The Ca  | amera Mer                | 1u         |          |        |               |     | <br> | <br> | <br> |   |       | <br>    | <br>12 |
|          | 2.9             | The Lig | ghts Menu                | ι          |          |        |               |     | <br> | <br> | <br> |   |       | <br>    | <br>13 |
|          | 2.10            | The Ma  | aterials M               | enu        |          |        |               |     | <br> | <br> | <br> |   |       | <br>    | <br>14 |
|          |                 | 2.10.1  | Specifying               | g Materia  | ls for D | isplay |               |     | <br> | <br> | <br> |   |       | <br>    | 14     |
|          |                 | 2.10.2  | Paint Mo                 | de         |          |        |               |     | <br> | <br> | <br> |   |       | <br>    | 14     |
|          |                 |         |                          |            |          |        |               |     |      |      |      |   |       |         |        |

|   | 2.11 | The Model Menu               |
|---|------|------------------------------|
|   | 2.12 | The Tools Menu               |
|   | 2.13 | The Help Menu                |
|   | 2.14 | SWFView's Tool Bars 19       |
|   | 2.15 | The File Tool Bar            |
|   | 2.16 | Edit Tools                   |
|   |      | 2.16.1 Facet Selection Mode  |
|   | 2.17 | The Camera Tool Bar          |
|   | 2.18 | The Status Bar               |
| 3 | Con  | nmon Dialog Boxes 23         |
|   | 3.1  | Part Key Dialog              |
|   | 3.2  | Aerodynamic Shape Dialog     |
|   | 3.3  | Patch Key Dialog             |
|   | 3.4  | Translate Object Dialog      |
|   | 3.5  | Rotate Object Dialog         |
|   | 3.6  | Scale Object Dialog          |
|   | 3.7  | Materials Editor Dialog      |
|   |      | 3.7.1 Dialog Box Layout      |
|   |      | 3.7.2 Materials List         |
|   |      | 3.7.3 Material Properties    |
|   |      | 3.7.4 Bugs                   |
|   | 3.8  | Comment Editor Dialog        |
|   | 3.9  | Plume Table Editor Dialog    |
|   | 3.10 | Wireframe Info Dialog        |
|   | 3.11 | Exporting OBJ Files          |
|   | 3.12 | Aim Point Dialog             |
|   | 3.13 | Camera Position Dialog       |
|   | 3.14 | Light Editor                 |
|   | 3.15 | Open File Dialog             |
|   | 3.16 | SWF Library Error Dialog     |
| 4 | File | Formats 39                   |
|   | 4.1  | Material File Formats        |
|   | 4.2  | Materials File Format: .mtx  |
|   | 4.3  | Materials Definition Format  |
|   | 4.4  | Auxiliary Geometry Formats   |
|   | 4.5  | Part/Patch Order File Format |
|   | 4.6  | VPSculpt Region File Format  |
|   |      |                              |

| 5 | Hov | v Do I                                                                                                    | 44 |
|---|-----|----------------------------------------------------------------------------------------------------|----|
|   | 5.1 | How do I translate a model into SPIRITS wireframe format? $\ldots$                                                  | 44 |
|   | 5.2 | How do I correct inverted facets?                                                                                   | 45 |
|   | 5.3 | How do I combine multiple patches into one? $\ldots \ldots \ldots \ldots \ldots \ldots \ldots \ldots \ldots \ldots$ | 45 |
|   | 5.4 | How do I split a patch into multiple patches? $\ldots$ $\ldots$ $\ldots$ $\ldots$ $\ldots$ $\ldots$ $\ldots$        | 46 |
|   | 5.5 | How do I move a patch from one part to another? $\ldots \ldots \ldots \ldots \ldots \ldots \ldots$                  | 46 |
|   | 5.6 | How do I rename a patch?                                                                                            | 47 |
|   | 5.7 | How do I remove a patch or part from a model?                                                                       | 47 |
|   | 5.8 | How do I extract a part or patch to a new model? $\ldots$                                                           | 47 |
| 6 | Ack | nowledgements                                                                                                    | 49 |
|   | 6.1 | Third-party Software                                                                                                | 49 |
|   | 6.2 | Special Thanks                                                                                                    | 49 |

vi

# Chapter 1

# Introduction

#### 1.1 About SWFView

SWFView is a geometry browser and translator for 3D models used with SPIRITS. The code was developed to allow SPIRITS and PMO users to visualize models, translate foreign file formats into the SPIRITS wireframe format and set part and patch attributes in an easy to use graphical user interface.

SWFView is unsupported software because there is no financial support for working on the code. Modifications and upgrades are dependent on ongoing contracts and the whim of the developers, so use it at your own risk. However, since the software is used on a daily basis at Aerodyne, the code is fairly stable and productive. A low volume mailing list for SWFView is available at Aerodyne. To subscribe, go to https://mailman.aerodyne.com/mailman/listinfo/swfview and fill out the subscription form. Notices of major new releases are announced on this mailing list. Any discussions concerning the software can be made on this mailing list, or sent directly to bacon@aerodyne.com.

While SWFView is open source, the code is the property of Aerodyne Research, Inc. of Billerica, Massachussets except those third party libraries developed by others and noted in the source code distribution.

#### 1.2 A Short History of SWFView

I did not set out to write a geometry editor for SPIRITS wireframe models. Instead, SWFView grew through accretion. This chaotic development process is responsible for the sometimes odd feature set present in the code.

The oldest components in SWFView are the functions for writing wireframe files. These were written under a contract for the Navy when I needed to create a complex geometric model. I wrote a small command line utility that allowed me to build my model one facet at a time. The code was simple, fragile and useful only to me at the time.

The next phase of development came when I decided to play with a software library for displaying 3D models in a window. It was just for my own curiosity. To display the models, I had to write a file parser that would load a SPIRITS wireframe model into the data structures I had previously created for writing my earlier model. Showing off the crude viewer to some of my coworkers, I was

quickly barraged by requests to port the viewer from Linux to Windows. Suddenly, I had to find a way to create a real user interface that I could write for both Windows and Linux. The fastest, cheapest route was by using the Qt library from TrollTech.

Over the succeeding years, that first crude viewer acquired new features as a succession of contracts found uses for the code. Within Aerodyne, the code was used by everyone working with SPIRITS, and everyone needed changes made to accomodate their current projects. With each modification, SWFView became more useful and indispensible. We needed geometry models translated from one format after another. We began passing copies to our customers so that they could visualize the work we were doing for them. We needed some way to create figures to put in reports. Feature after feature was added, sometimes in the heat of the moment, with never a thought for the design of the software.

Throughout the development of SWFView, the original design of the data structures from that first command line geometry editor have remained. True, they have acquired new fields, expanding as required by each new feature, but the core design has remained. Those original design choices have hampered the code with a number of performance bottle necks. One day, I hope to replace those low level routines and data structures with a new design, but until funding arrives from somewhere (or I simply grow tired of the bottlenecks and tackle the problem in my spare time), SWFView is going to have performance problems for models with more than 20,000 facets.

That's the current state of the code.

# Chapter 2

# Main Window

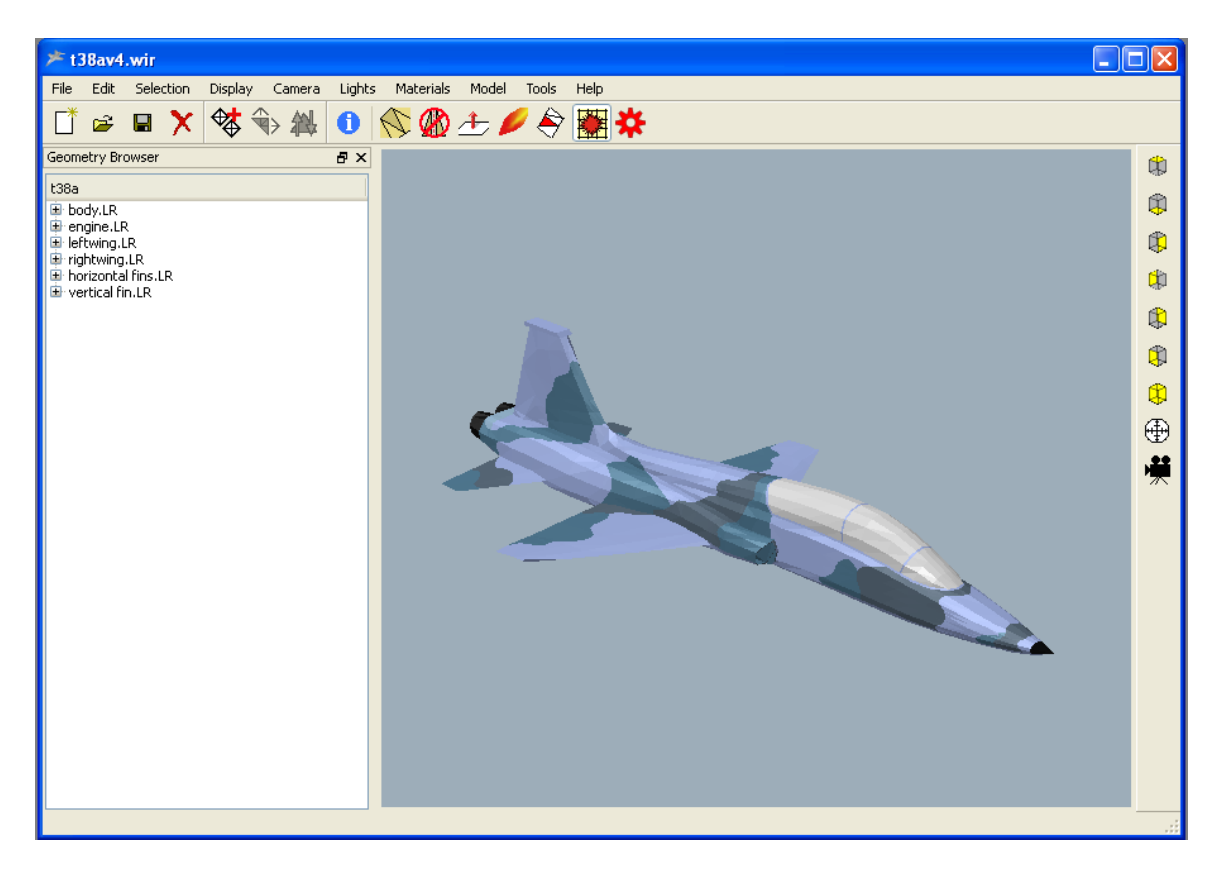

#### SWFView's main window.

The main window of SWFView consists of the Menu Bar, the Toolbar, the Geometry Browser, the Display Window, and the Status Bar.

On the Macintosh, the menu bar will be at the top of the screen rather than in the window itself. This is in keeping with the Apple's Human Interface Guidelines.

### 2.1 Geometry Browser

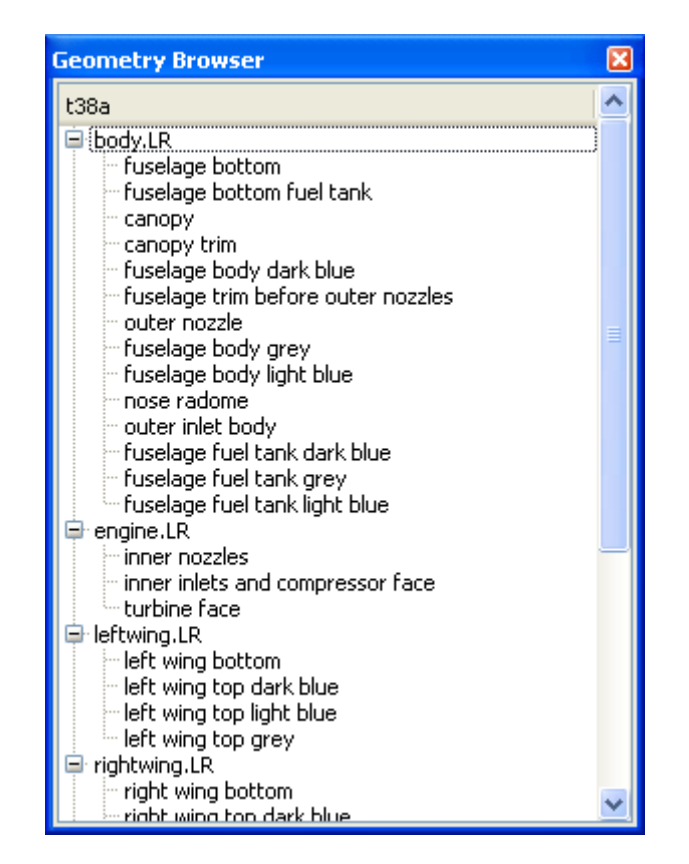

SWFView's geometry browser window displays a heirarchical list of the parts and patches in the open model.

The Geometry Browser, located in the left hand pane of the main window, is a tree list structure showing the heirarchical part-patch structure of the wireframe model. Since this application is primarily intended for working with SPIRITS wireframe files, geometry models imported from other file formats will be restructured automatically into this format.

#### 2.1.1 Mouse Behavior

#### 2.1.1.1 Single Clicking

Clicking on a part or patch name in the Geometry Browser window will highlight that component within the Display Window. You may shift-click in the browser to select a range of parts and patches. By control-clicking, you can select noncontiguous items in the browser.

To clear your selection, click in an empty region of the Geometry Browser window or select Clear Selection from the Edit menu.

#### 2.1.1.2 Double Clicking

Double clicking on a part or patch name in the Geometry Browser window will open the appropriate dialog box for editing the SPIRITS keys for the part or patch.

See also: Part Key Dialog, Patch Key Dialog

### 2.2 Display Interactions

It is possible for the user to adjust the display perspective via three methods in SWFView.

- The Mouse
- The Keyboard
- The Menus

#### 2.2.1 Mouse actions

Left clicking and draggin in the display window will rotate the wireframe. If you imagine that the object is inside a glass sphere which is free to rotate, then the behavior of dragging the mouse is like similar to what you would expect if you were use your hand to rotate the sphere via friction.

Right clicking on the display window allows you to drag the object from left to right and up and down within the frame with the mouse movement.

Clicking the middle button (or pressing **Ctrl** key in conjunction with the Left mouse button) allows you to zoom in and out on the object. Moving the mouse vertically zooms in on the object. Moving the mouse down zooms out.

#### 2.2.2 Keyboard Commands

Pressing the  $\mathbf{R}$ ,  $\mathbf{P}$  or  $\mathbf{Y}$  keys (when the viewing area is active) will *roll*, *pitch* or *yaw* the object in its body centered coordinate system.

Pressing the  $\mathbf{J}$ ,  $\mathbf{K}$  and  $\mathbf{L}$  keys will rotate about the X, Y and Z screen coordinate system.

#### 2.2.3 Body Centered Coordinate Rotations

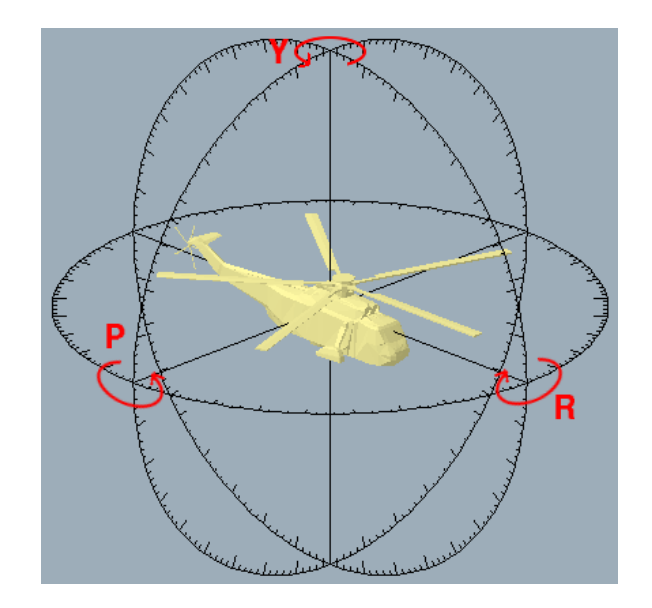

Use the **Shift** key to reverse the direction of any of these commands.

#### 2.3 SWFView's Menus

File Edit Selection Display Camera Lights Materials Model Tools Help

Most of the functionality of SWFView is accessed through the applications menus.

File Menu File oriented operations.

Edit Menu Operations which affect the content of the model.

Selection Menu Operations which affect the selection of model sub components.

Display Menu Options which affect the on screen display of the model.

Camera Menu Select collection of fixed view directions.

Lights Menu Commands which allows you to control the lighting.

Materials Menu Access and apply material definitions to the model.

Model Menu Perform geometric transformations on model.

Tools Menu Functionality to enable you to modify the model's structure.

Help Menu Access to online help.

#### 2.4 The File Menu

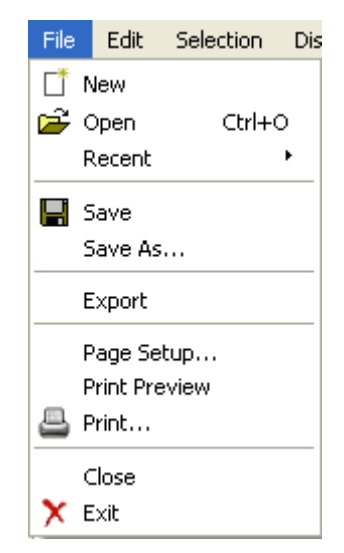

The File menu has the following options.

 $\operatorname{Ctrl-N}$ 

New - Opens a new window.

| Ctrl-O | Open - Opens a new model. If a model is<br>open in the current window, a new<br>window will be opened automatically. If<br>no model is currently opened, then the<br>current window will be used.                                                                    |
|--------|----------------------------------------------------------------------------------------------------|
| Ctrl-S | Save - Saves the current model to a<br>SPIRITS type wireframe file.<br>Save As Allows you to save the open<br>model in one of the supported formats.<br>Print - Is not currently available.<br>Instead, you can save the model as a<br>postscript file or PNG image. |
| Ctrl-W | Close - Closes the current window. If no<br>other windows are open, then the<br>SWFView will exit.                                                                                                    |
| Ctrl-Q | Quit - Closes all open windows and exits the application.                                                                                                    |

### 2.5 The Edit Menu

| Edit        | Selectio | n Displa |  |  |
|-------------|----------|----------|--|--|
| Un          | do       | Ctrl+U   |  |  |
| Re          | do       |          |  |  |
| Del         | ete      |          |  |  |
| Cul         |          | Ctrl+X   |  |  |
| Coj         | ру       | Ctrl+C   |  |  |
| Pas         | ;te      | Ctrl+V   |  |  |
| Preferences |          |          |  |  |

#### 2.6 The Selection Menu

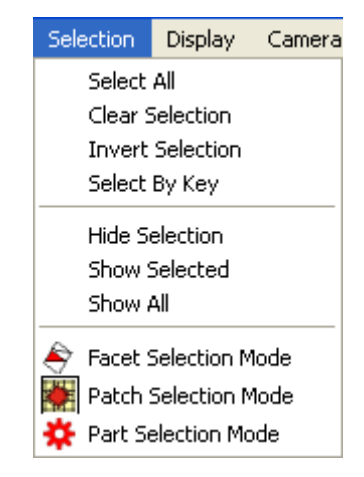

- Select All Selects and highlights all parts and patches in the model.
- Clear Selection Deselects and unhighlights any parts or patches that are currently selected.
- Invert Selection Inverts the selection of parts and patches.
- Select by Key Opens a dialog box which allows you to select parts and patches based on a specified key's value.
- Hide Selection Hides any selected parts or patches. If a part is hidden, then all of its patches are hidden by definition whether the patches are selected or not.
- Show Selected Any selected part or patch that is hidden will be displayed.
- Merge Selected If multiple patches are selected, then they will be merged into a single patch. There is no undo available for this action.
- Create New Part... Creates a new part in the model and opens a dialog box so that you can specify the name and SPIRITS part keys. Useful when you want to repartition a model imported from a different file format.
- Repaint All Elements... Gives the user the option to set the reflection key for all parts and patches to a specified value.
- Material Coverage... Builds a comma separated value list of areas for each material on every part. From the dialog box you can save the text to a file for import into a spreadsheet.

### 2.7 The Display Menu

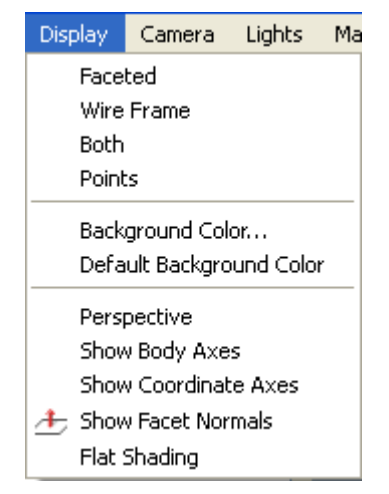

The Display menu is divided into three major sections. The top most section determines how the model will be rendered in display window. The middle section is used to turn on various optional display features. The bottom section allows the user to colorize the model according to the selected part/patch key. We will go through these items one at a time to discuss their use.

#### 2.7.1 Rendering Mode

The top section specifies the rendering mode of the model in the display window. The options are Facet, Wireframe, Both and Points. Only one rendering mode at a time can be selected. The currently selected mode will have a checkmark displayed next to left of the mode's name.

| Mode      | Description                                                                                       | Example |
|-----------|---------------------------------------------------------------------------------------------------|---------|
| Facet     | Each facet of the model is rendered as a flat plate with uniform shading.                         |         |
| Wireframe | Only the edges of the facets are rendered<br>on screen.                                           |         |
| Both      | The facets are rendered as flat, uniformly<br>shaded plates with the edges highlighted<br>in red. |         |

The verticies defining the model are rendered as a cloud of red points.

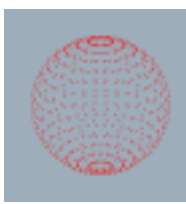

#### 2.7.2 Background Color

- Set Background Color... Allows the user to specify the background color for the display area.
- Default Background Color Restores the background color of the display area to its default value.

#### 2.7.3 Display Options

The middle portion of the Display menu comprises a set of individual display options that operate in an ON/OFF mode. Each option may be toggled on and off by selecting the appropriate menu item. When an option is on, a checkmark will be displayed to the left of the option's name.

The one exception to this statement is the first option in this section. Toggling between the Perspective mode and Orthographic mode changes the name of the menu item. The normal operational mode is Perspective. In this mode, the menu will display the option Orthographic. Selecting this menu item will then select the display to an orthographic projection and the menu item becomes-Perspective. Selecting the Perspective projection mode will return the display back to its original projection. The difference between the two projections can be seen in the following images.

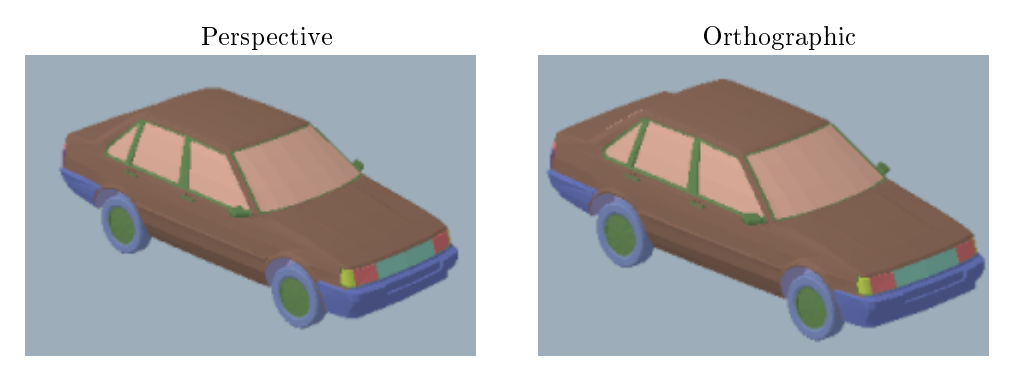

Toggling the Show Body Axes option will result in the display of a set of three *compass* dials in each of the three coordinate planes. The origin of the display coordinate system is the center of the bounding box containing the 3D model. It is not necessarily at the origin of the actual model as represented in the on disk file.

Show Body Axes

Points

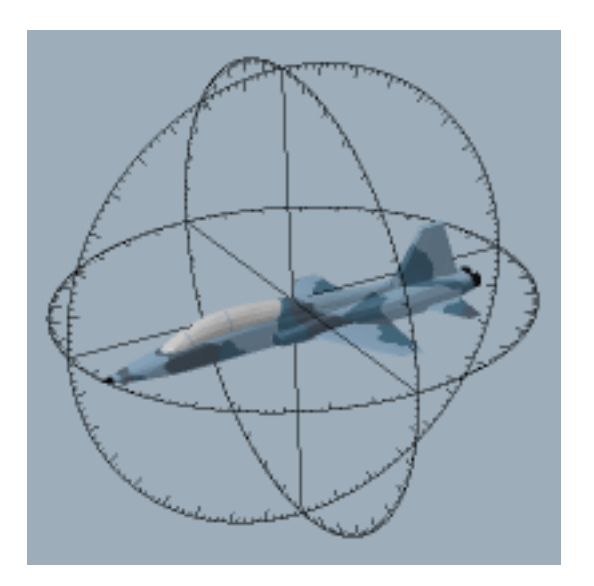

Toggling the Hide Facet Backs option turns off the rendering of facets when viewed from the back. This option exists to aide the user in identifying inverted facets. The effect of enabling this option can be seen in the following figures.

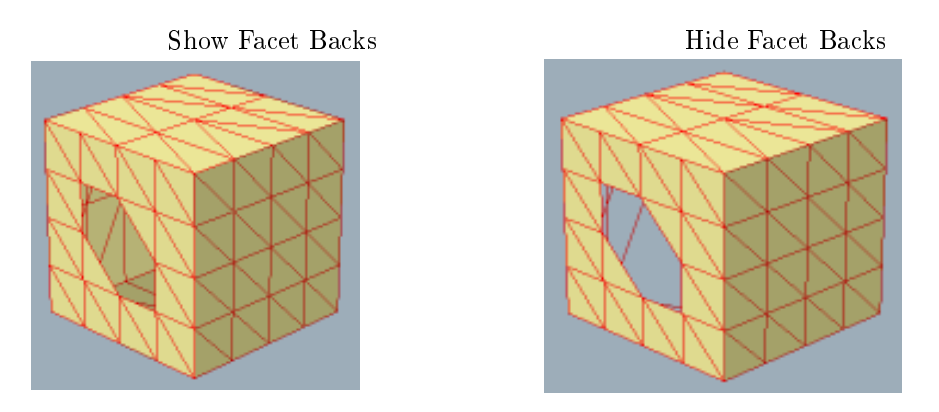

The next two options, Show Facet Normals and Show Plume Vectors, turn on the display of facet normals and the plume vectors defined in the wireframe model, if any. The first option exists to help identify inverted facets in the model. The second option exists to help the user identify mispositioned plume vectors.

The effect of turning on these options can be seen in the following figures.

Show Facet Normals

Show Plume Vectors

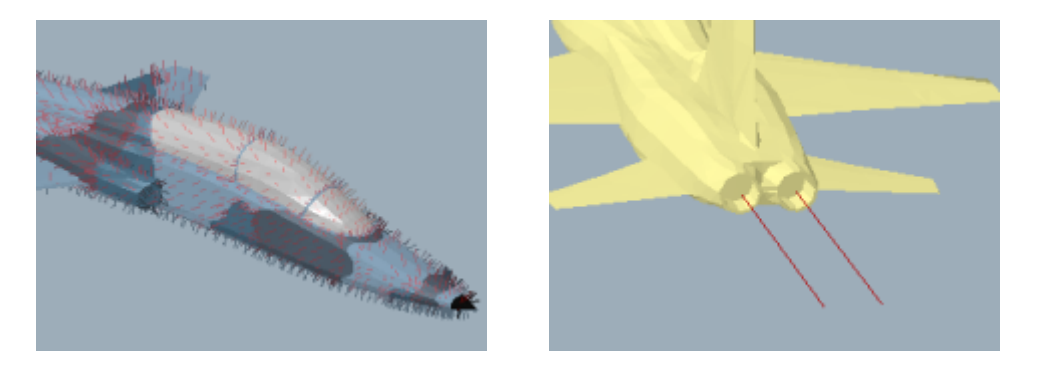

The normal operational mode of SWFView is to use a shading algorithm that results in a 3D effect. By choosing the Flat Shading algorithm instead, you can produce a flat, "cartoon" like rendering algorithm that may be useful for producing illustrations.

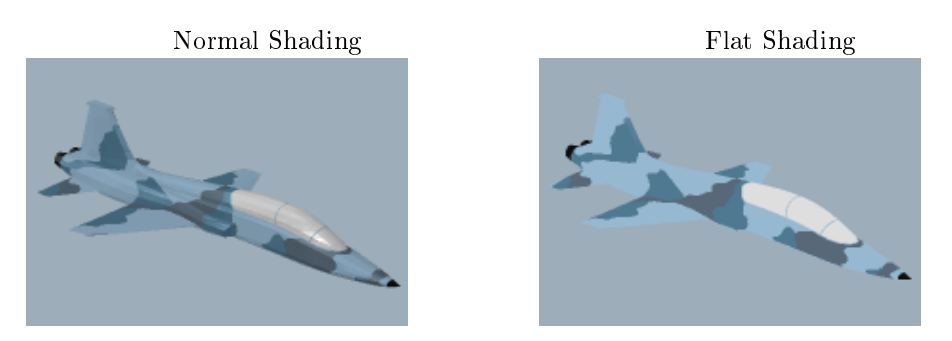

2.8 The Camera Menu

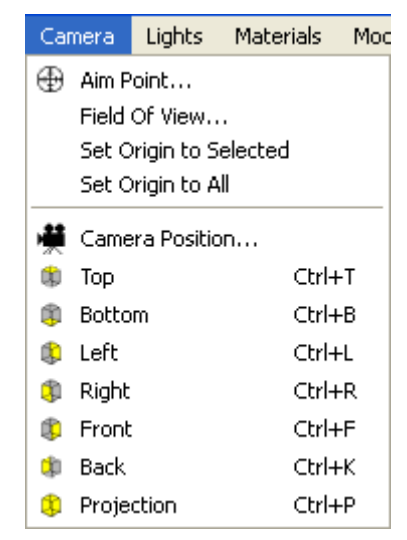

The following fixed view points are defined in SWFView. The corresponding name and keyboard shortcuts for switching to these views are shown below.

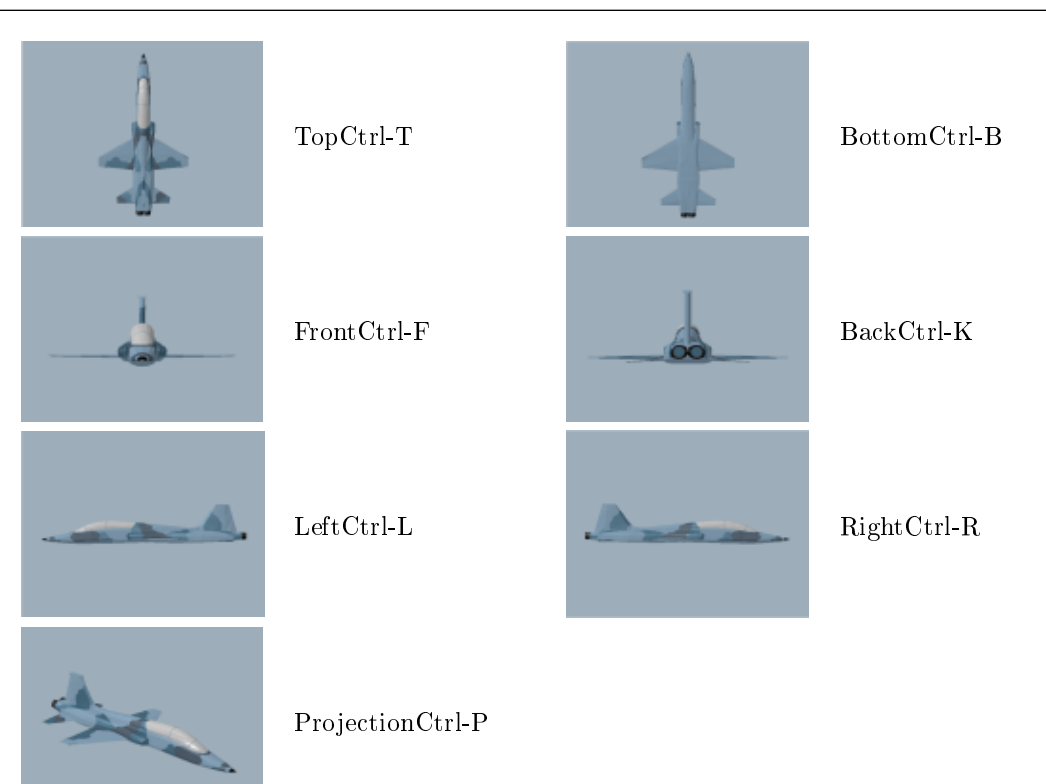

### 2.9 The Lights Menu

| Lights        | Materials                 | Model |  |  |  |  |
|---------------|---------------------------|-------|--|--|--|--|
| Move Lights   |                           |       |  |  |  |  |
| Edit L        | Edit Lights               |       |  |  |  |  |
| Edit (        | Edit Global Ambient Light |       |  |  |  |  |
| Import Lights |                           |       |  |  |  |  |
| Expo          | rt Lights                 |       |  |  |  |  |

### 2.10 The Materials Menu

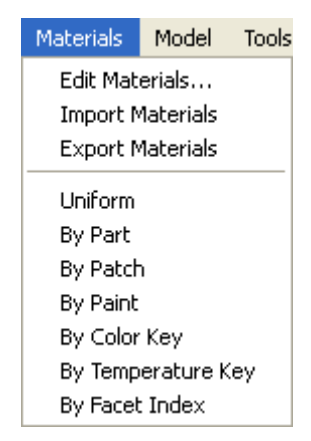

#### 2.10.1 Specifying Materials for Display

- Edit Materials... Opens a dialog box that allows you to create, edit and export material definitions.
- Import Materials... Import material definitions from a file.
- Export Materials... Export material definitions to a file for later use.

#### 2.10.2 Paint Mode

The second section of the Materials menu determines how the model is painted in the display. The colors are determined by the Materials defined by the user. Materials can be imported from a file or defined in the Materials Editor Dialog.

Colors are assigned to parts, patches, paint keys and color keys in order of their definition. When the Paint by Part option is selected, the first material defined is placed on the first part. The second defined is placed on the second part, etc.. The same is true for the other options.

The following images demonstrate how each choice affects the display of a model.

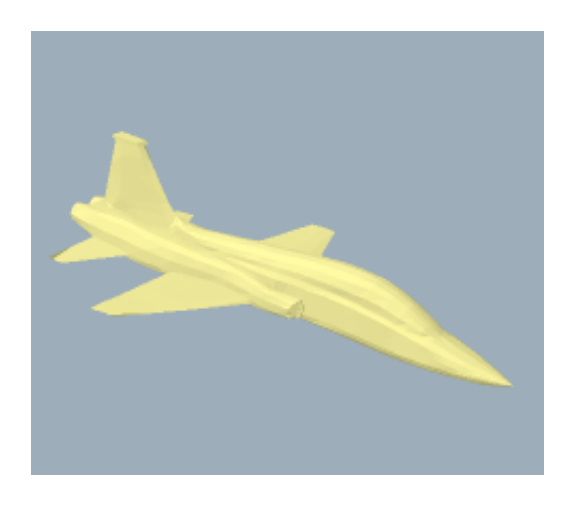

Uniform Paint

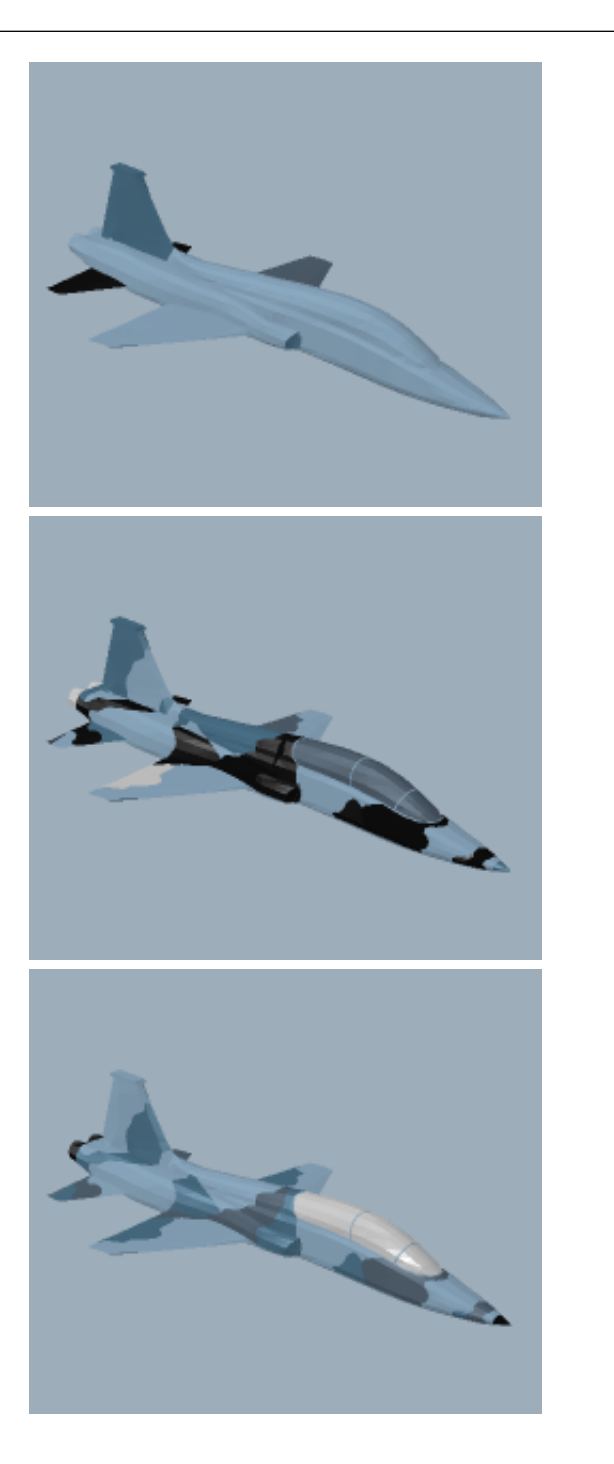

By Part

By Patch

By Paint

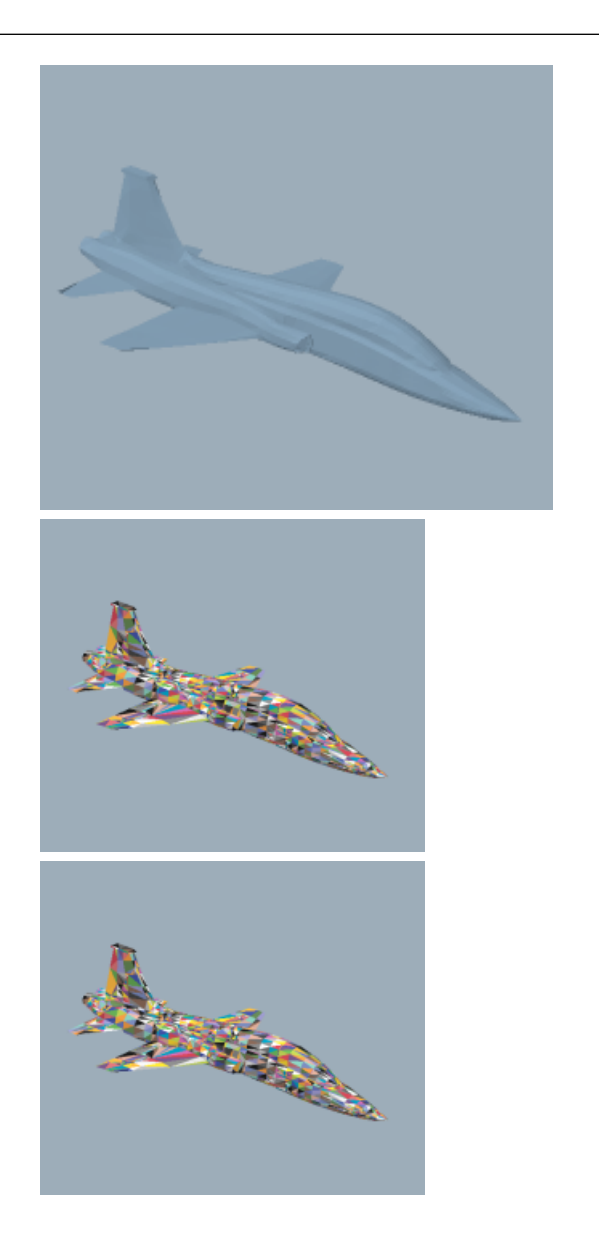

By Color Key

By Temperature Key

By Facet Index

See also: Edit Material Dialog

#### 2.11 The Model Menu

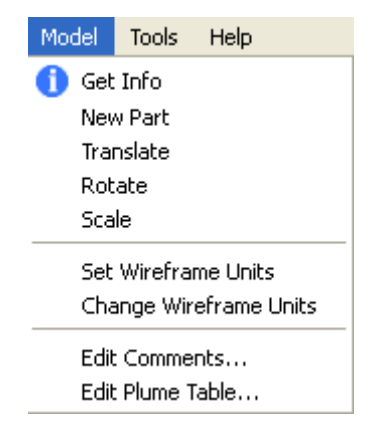

The Model menu collects together functionality to let you perform geometric transformations on the entire model. The allowed transformations are:

- Get Info... Opens a dialog box which displays summary information about the geometric model.
- New Part Creates a new SPIRITS type part in the model. Opens a dialog box which allows you to edit the part keys and name.
- Translate Performs an arbitrary translation of the model, thus moving the origin of coordinates.
- Rotate Performs arbitrary rotations about the X (Roll), Y (Pitch) and Z (Yaw) axes.
- Scale Scales the model in the X, Y and Z directions. Scale factor can be specified in either wireframe units or in percent of current size.
- Set Wireframe Units A model imported from another format, may not have had the model units set correctly. This menu item allows you to define the system of units in which the model is expressed.
- Change Wireframe Units At times it is advantageous to convert a model from one system of units to another. This menu item opens a dialog which allows you to convert the model from one system of units to another.
- Edit Comments... Opens a simple text editor for adding or editing comments to a SPIRITS wireframe file.
- Edit Plume Table... Opens a dialog box where you can add, modify or delete plumes from the model.

See alsoTranslate Object Dialog, Rotate Object Dialog and Scale Object Dialog references.

### 2.12 The Tools Menu

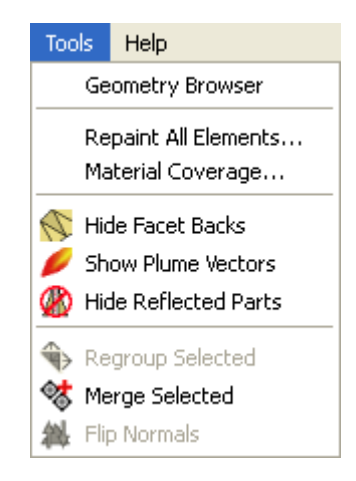

### 2.13 The Help Menu

| Help         |                            |  |  |  |  |  |  |
|--------------|----------------------------|--|--|--|--|--|--|
| Abo          | About                      |  |  |  |  |  |  |
| Abo          | About Qt                   |  |  |  |  |  |  |
| Help Browser |                            |  |  |  |  |  |  |
| Ena<br>Wh    | ble ToolTips<br>at's This? |  |  |  |  |  |  |

The Help menu provides online assistance to the user by allowing them to access the documentation system.

| About SWFView        | Opens a dialog giving the version number and release date of this software.                                                                                                    |
|----------------------|----------------------------------------------------------------------------------------------------|
| About Qt             | Opens a dialog box giving information about the Qt library version used in the software.                                                                                                    |
| Help Browser         | Opens this online help documentation system.                                                                                                    |
| Show (Hide) Tooltips | Provides a means for the user to turn popup<br>tooltips (balloon help) on or off. When enabled,<br>tooltips will provide a brief description of a user<br>interface element, when the mouse hovers over<br>the element.                                 |
| What's This?         | Many user interface elements have additional<br>documentation available that can be accessed via<br>this option. Selecting this option and clicking on<br>an element of the user interface will display<br>additional documentation if it is available. |

#### 2.14 SWFView's Tool Bars

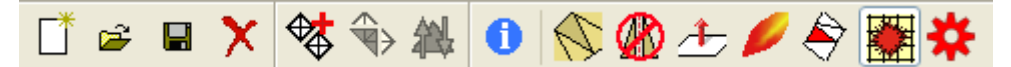

SWFView contains a small number of toolbars which provide easy access to some of the more important functions of the application.

- File Tools Provides quick access to some of the important File menu items.
- Edit Tools -Provides quick access to functions for reorganizing the model.
- Camera Tools Allows the user to switch between different view directions.

#### 2.15 The File Tool Bar

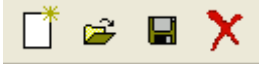

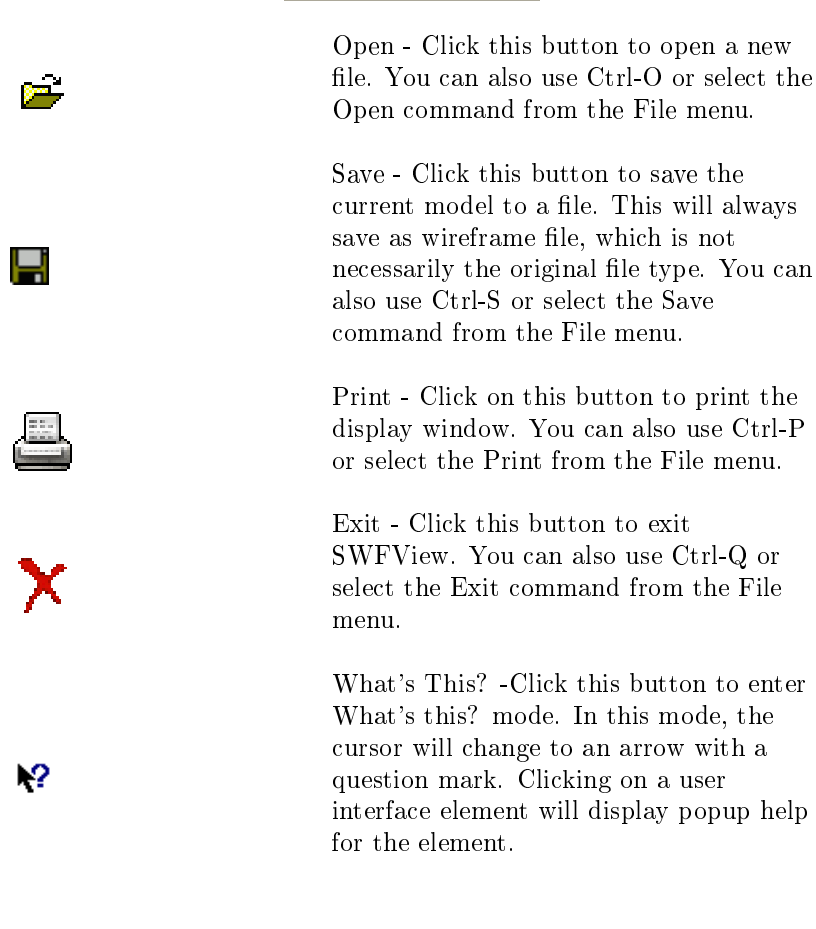

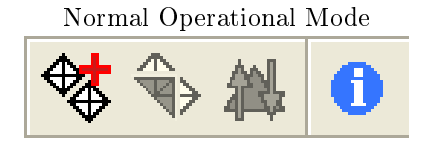

Facet Selection Mode

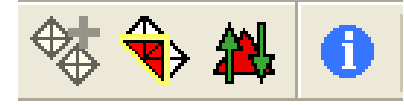

Merge Selected - Click on this button to merge any selected patches into a single patch. Only patches are merged by this operation. Any selected parts are ignored, but selected patches within them will be merged. Patches can be merged across parts. Group Marked Facets - When in Facet Selection Mode, you can select (or mark) multiple facets in the display window with the merge. Clicking on this button will

window with the mouse. Clicking on this button will group the marked facets into a new patch. They are removed from their original patches. This operation is irreversible and is only available when in Facet Selection Mode.

Flip Facet Normals - When in Facet Selection Mode ,you can select multiple facets in the display window with the mouse. Clicking on this button will change the orientation of the marked facets. This operation does not change the facet indexing.

Info - Clicking on this button will open a dialog box that contains information on the number of parts, patchs, facets and dimensions of the model. You can also access this dialog box by pressing Ctrl-I on the keyboard.

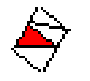

Light Facets - Click on this button to toggle between Facet Selection Mode.

#### 2.16.1 Facet Selection Mode

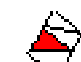

The Light Facets button allows the user to toggle in and out of Facet Selection Mode. When in facet selection mode, a facet will be highlighted in red when the mouse is over that facet. The relative facet index (see the SPIRITS documentation) will be displayed in the statusbar.

You can select multiple facets by holding down the shift key and clicking on each facet with the left mouse button. To deselect a facet, you need to shift-click on the facet a second time.

### 2.17 The Camera Tool Bar

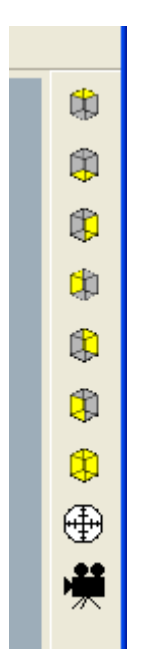

From top to bottom, the camera options specified in this tool bar are:

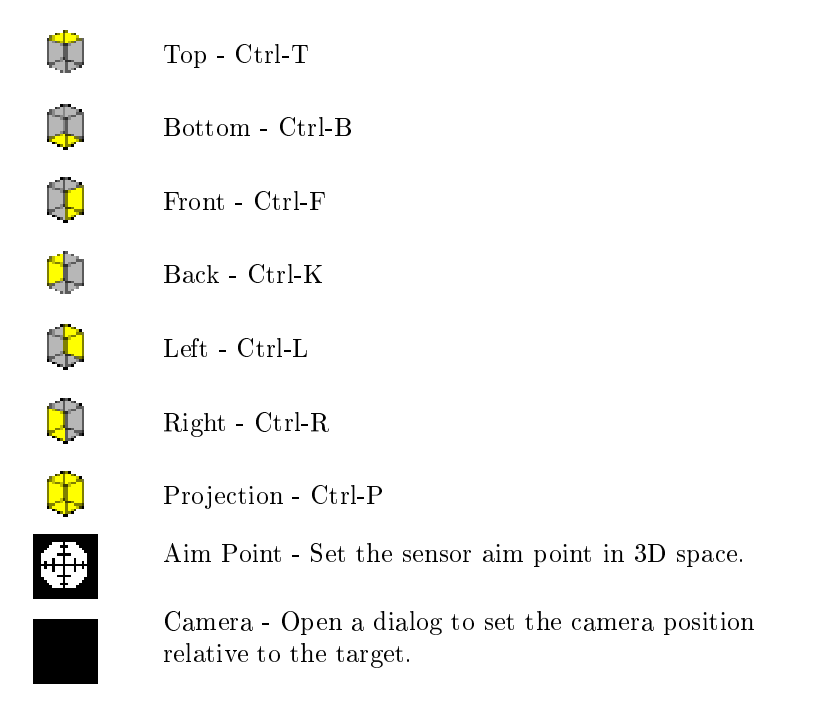

Allowing the mouse to hover over a button will display a tooltip giving the name of the view direction.

The view icons are based on the following geometry of a cube. The face marked with the F denotes the Front of the cube. The face marked with an L denotes the Left, etc.. This assumes that the

positive x direction for the cube is to the right and out of the screen. The positive y direction is to the right and into the screen. The positive z direction is towards the top of the screen. A model imported from a third party format may or may not be in this orientation.

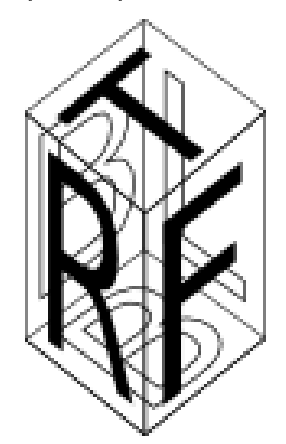

The side of the cube visible from each view direction is highlighted in yellow in the associated icon. See also: Camera Menu

### 2.18 The Status Bar

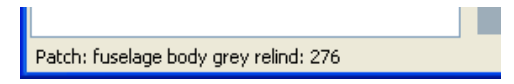

The status bar, located at the bottom of the main window, displays information about the front most part of the geometry under the mouse cursor. As can be seen in the figure above, the information presented is the name of the patch and the relative facet index within that patch of the facet under the mouse.

# Chapter 3

# Common Dialog Boxes

Many attributes of a SPIRITS wireframe model are accessible through dialog boxes. Similarly, the manner in which the model is displayed can be modified within SWFView via dialog boxes. In this section, we describe the most important dialog you are likely to need or encounter when using SWFView.

### 3.1 Part Key Dialog

| 🗯 Part Key Editor      | ? 🔀                  |
|------------------------|----------------------|
| Part Name: leftwing.LR |                      |
| Part Keys              |                      |
| Reflect Part           | Temperature Key: 👔 🤤 |
| Reflectance Key: 1     | Exterior Key: 0      |
| Color Key: 1           | CINTERIOR Key: 0     |
| Aerodynamic Shape      |                      |
| Use Aerodynamics       | Edit Parameters      |
| Help Revert            | Apply Cancel OK      |

The part key dialog box provides you will a simple interface for editing the various keys for a part.

- Part Name The *part name* can be up to 40 characters long. If a part is to be reflected through the x-z plane (SYMOBJ = 1 in LINE2 and PRTSYM = 1), it is recommended that the part name have the suffix ".L" if the left side of the object is defined in this file. HARDBODY automatically gives the same name to the reflected part with the suffix replaced with ".R" and vice versa.
- Part Symmetry

| Unselected | the part should not be reflected in the xz plane.<br>A value of zero overrides the global object |
|------------|--------------------------------------------------------------------------------------------------|
|            | reflection parameter                                                                             |
| Selected   | part is reflected in the xz plane                                                                |

- Reflectance Key The *reflectance key* is used to specify the spatial distribution of the BRDF paint parameters. Note: Positive integers are recommended and -1 is reserved for plumes. PRTREF is applied to any patch which has PCHREF=0.
- Color Key The *color key* is currently unused.
- Temperature Key The *temperature key* (positive integers are recommended):

| $_{0,1}$ | standard fuselage                                |
|----------|--------------------------------------------------|
|          | the user will be prompted for a temperature      |
| >1       | value for each temperature key greater than 1 if |
|          | not defined as indicated below.                  |

PRTTEM is applied to any patch in the part which has PCHTEM=0 In SPIRITS-AC2 if the hot parts temperature defined in SPIRITS.IO in the \$TRBEIO namelist variable HOTTMP is also defined as the temperature source in \$HARDIO namelist variable HOTTMP, then the temperatures are automatically read without user intervention.

- Exterior Key The *exterior key* will be applied to any patch within the part having PCHLEK=0. See the description for the patch key definition.
- Interior Key The *interior key* will be applied to any patch within the part having PCHHLD=0. See the PCHHLD description below for definition.

See also the Patch Key Dialog reference.

#### 3.2 Aerodynamic Shape Dialog

The SPIRITS wireframe format provides inputs for two types of aerodynamic heat transfer models that depend on the shape parameters of the vehicle.

The first type of model is the aerodynamic wing model. As can be seen in the following image, selecting the wing model for a part requires the user to input four points (x,y,z triplets) on the leading and trailing edges of the wing. In addition, the user must provide a value for the wing's lift coefficient. Lines 1 and 2 of the table of points are the end to end points of the wing's leading edge. Lines 3 and 4 are the end to end points of the trailing edge of the wing.

| 涔 | * Aerodynamic Shape Parameters 🛛 🕐 🔀 |                                                       |                                |               |  |
|---|--------------------------------------|-------------------------------------------------------|--------------------------------|---------------|--|
|   | Moc<br>③                             | del Type<br>Wing O Fuselage<br>pe Point Definitions - | Lift Coefficient<br>3.0000e-01 |               |  |
|   |                                      | X                                                     | Y                              | Z             |  |
|   | 1                                    | 3.572999954                                           | 2.719000101                    | -0.9539999962 |  |
|   | 2                                    | -2.16899991                                           | 12.04899979                    | -0.9200000167 |  |
|   | з                                    | -5.772999763                                          | 2.701999903                    | -1.105999947  |  |
|   | 4                                    | -4.797999859                                          | 12.07199955                    | -1.052999973  |  |
|   | Help Revert Apply Cancel OK          |                                                       |                                |               |  |

The second type of aerodynamic shape model is for the fuselage. This model describes the shape of the front nose cone of the aircraft. This model only requires two points to define. Line 1 of the input table is for the point at the tip of the fuselage nose. Line 2 is for a point on the top of the cone at its widest point.

| 1 | X<br>3.572999954 | Y            | z             |  |
|---|------------------|--------------|---------------|--|
| 1 | 3.572999954      |              |               |  |
|   |                  | -2.719000101 | -0.9539999962 |  |
| 2 | -2.16899991      | -12.04899979 | -0.9200000167 |  |
|   |                  |              |               |  |

For additional information on the aerodynamic shape parameters, see the SPIRITS documentation. See also: Part Key Dialog

### 3.3 Patch Key Dialog

| 🗯 Patch Ke                  | y Editor                            | ? 🗙 |  |  |
|-----------------------------|-------------------------------------|-----|--|--|
| Patch Name:                 | left wing bottom                    |     |  |  |
| Part Name:                  | leftwing.LR                         | ~   |  |  |
| -Patch Keys                 |                                     |     |  |  |
| Handedne                    | ess Key: Right 💽 Temperature Key: 1 | -   |  |  |
| Reflectan                   | ice Key: 1 🗢 Exterior Key: 0        | *   |  |  |
| Col                         | lor Key: 1                          | \$  |  |  |
| Help Revert Apply Cancel OK |                                     |     |  |  |

The patch key dialog box provides you will a simple interface for editing the various keys for a patch.

- Patch Name The *patch name* is a string of up to 40 characters which must be unique to this part. Two patches may have identical names only if they belong to different parts.
- Part Name The *part name* specified by the combo box, is the name of one of the parts of the object.
- Handedness Key The handedness key is used in computation of facet normal

| Right | standard convention for the normal vector         |
|-------|---------------------------------------------------|
| Loft  | non-standard (opposite) convention for the        |
| Lett  | normal vector                                     |
|       | duplicate patches are created with opposite       |
| Dath  | handedness giving a front and back side for each  |
| DOTH  | facet in the patch; the use of this option is not |
|       | recommended.                                      |

- Reflectance Key The *reflectance key* is used to specify the spatial distribution of the BRDF paint parameters. Positive integers are recommended and -1 is reserved for plume. A zero defaults to the part reflectance value.
- Color Key The *color key* is currently unused.
- Temperature Key The *temperature key*(positive integers are recommended):

| 1   | standard fuselage                                |
|-----|--------------------------------------------------|
|     |                                                  |
|     | the user will be requested for a temperature     |
| > 1 | value for each temperature key greater than 1 if |
|     | not defined.                                     |
| 0   | use the corresponding PRTTEM value               |

In SPIRITS-AC2 if the hot parts temperature defined in SPIRITS.IO in the \$TRBEIO namelist variable HOTTMP is also defined as the temperature source in \$HARDIO namelist variable HOTTMP, then the temperatures are automatically read without user intervention.

• Exterior Key The *exterior key* Exterior key used to set exterior convection model. Non-zero values must be entries in the EXTERIOR section of the Thermal File. Available values are:

| 0       | global vehicle convection (unless superceded by<br>an entry in an Exterior Flowfield file). |
|---------|---------------------------------------------------------------------------------------------|
| 11 - 20 | rotating propeller                                                                          |

• Interior Key The *interior key* is used to set interior thermal boundary type. Non-zero values must be entries in the INTERIOR section of the Thermal File. Available values are:

| 0       | insulated (no heat flux to interior)     |
|---------|------------------------------------------|
| 1 - 10  | heat load (non-equilibrium thermal mass) |
| 21 - 30 | constant temperature interior            |
| 51 - 68 | air-cooled heat source                   |

See also the Part Key Dialog reference.

### 3.4 Translate Object Dialog

| 🔲 Translat   | te Object      | ? 🔀    |
|--------------|----------------|--------|
| -Bounding B  | lox Center     |        |
| x            | 4.527          |        |
| Y            | -0.0715003 fee | :      |
| z            | 2.706          |        |
| -Translate - |                |        |
| X Displace   | ment           |        |
| Y Displace   | ment           |        |
| Z Displace   | ment           |        |
|              |                |        |
|              | ОК             | Cancel |

When SWFView opens a wireframe file, it computes a bounding box which contains the entire model. The center point of this box, in the wireframe's coordinate system, is the default center of rotation in the interface. The coordinates of this center point are displayed in the upper portion of the Translate Object dialog box. Below that, are three text entry fields for entering the 3D translation vector for the entire model.

If you want to move the origin of coordinates to the center of the bounding box, then you should enter the *negative* values of the current center point. This will move every point in the model such that the new bounding box will be centered at the origin.

### 3.5 Rotate Object Dialog

| 🗖 Rotate Object 💦 🛛 🤶 |                     |  |  |  |
|-----------------------|---------------------|--|--|--|
| Rota                  | Rotations (Degrees) |  |  |  |
| Roll                  | 0                   |  |  |  |
| Pitch                 | 0                   |  |  |  |
| Yaw                   | 0                   |  |  |  |
|                       |                     |  |  |  |
| OK Cancel             |                     |  |  |  |

Rotations are performed about the global coordinate system's X (roll), Y (pitch) and Z (yaw) axes. The rotations are performed in that order, so that the you must be careful about the choice of transformations needed to obtain the desired effect. If you need to perform your rotations in a different order, then you should invoke this function multiple times.

Input angles are always given in degrees.

### 3.6 Scale Object Dialog

| Dialog       |                    | ? 🗙 |  |
|--------------|--------------------|-----|--|
| Current Dime | ensions            |     |  |
| Length       | 46.372             |     |  |
| Width        | 24.287 fe          | et  |  |
| Height       | 9.524              |     |  |
| Scale Factor |                    |     |  |
| 🔘 Wirefran   | ne Units 💿 Percent | :   |  |
|              | Length 100         |     |  |
|              | Width 100          |     |  |
|              | Height 100         |     |  |
| OK Cancel    |                    |     |  |

You have two choices for specifying the scaling factor in this dialog box. You may either specify the scaling as a percentage of the current dimensions, or you may specify the final dimensions of the scaled object in wireframe units.

### 3.7 Materials Editor Dialog

| Edit Material Definitions                                                              | ? 🔀                 |
|----------------------------------------------------------------------------------------|---------------------|
| Medium Blue<br>Dark Blue<br>Grey<br>Light Blue<br>Black<br>Exhaust<br>Canopy<br>Radome |                     |
|                                                                                        | Material Definition |
|                                                                                        | Name Medium Blue    |
|                                                                                        | Diffuse             |
|                                                                                        | Ambient             |
|                                                                                        | Shininess           |
|                                                                                        | Specular            |
|                                                                                        | Emission            |
| Export Import                                                                          | Delete New          |
| Reset OK                                                                               | Cancel Apply Help   |

A material, as defined for SWFView's display, is a collection of surface reflectance and emission characteristics. These properties have no bearing on the SPIRITS surface reflectance properties. Thus, SWFView materials only affect the manner in which the geometry model is displayed on screen. The parameters which define these materials are part of the OpenGL lighting and materials model, and a full understanding of them should be sought in the OpenGL documentation.

By default, SWFView is initialized with a set of materials defined by the Macbeth Color Checker chart. This set of materials provides a convenient set of color that are well separated in color space.

#### 3.7.1 Dialog Box Layout

The dialog box can be broken into three regions. The left hand side displays a list of the defined materials and has buttons for importing and exporting the list to a file. The right hand side contains the interface elements for defining the reflectance characteristics of a material. The third region is the bottom row of buttons, used for accepting or rejecting the changes made within the dialog box.

#### 3.7.2 Materials List

The left hand Materials List provides an ordered list of named, defined materials. At the bottom of the browse window, are two buttons. The Export button allows the user to export the materials

definitions into a plain text XML file for future use. The mtx format is defined in these help pages. If you make any changes to a material's definition (color or name), then you must click the Apply button at the bottom of the window before you attempt to export to a file. Otherwise, the contents of the file will be different than you expected. The Import button allows the user to import a material definition file that was previously exported. This can also be done from the Import Materials... item in the Edit menu.

Selecting a material name in the left hand browser window will make it available for editing in the right hand side pane. If any changes were made to the previously selected material, then those changes will remain in memory. Reselecting the material will restore the modified values unless the Revert button was pressed. No changes will applied to the model until either the Apply or OK buttons are pressed by the user.

#### 3.7.3 Material Properties

The upper window in this region shows a smoothly shaded sphere painted with the material currently highlighted for editing. Below this window is a list of the material properties and user interface elements for changing their values. The list of properites includes:

- Name The material name assigned by the user.
- Diffuse The material's diffuse reflectance color.
- Ambient The material's ambient light reflectance color.
- Shininess The parameter defining the lobe width for the specular highlights.
- Specular The material's specular reflectance color.
- Emission If enabled, this specifies the color of light emitted by the material.

At the bottom of this area are two buttons for adding and removing materials from the list. The Delete button removed the currently selected material from the list. The New button adds a new material to the list and makes it the currently selected material.

#### 3.7.4 Bugs

The code associated with this dialog box is known to have a number of peculiar behaviors. These bugs may result in the software displaying items with a different color than you anticipated due to reordering of the paint names with respect to paint indicies. You may need to tinker around with this until you get the results you desire.

See also: Material File Formats

### 3.8 Comment Editor Dialog

| 🔜 t38a                                                                                                    |                                                                                                    |                                |                                |                                              | ?                           | × |  |  |  |  |
|----------------------------------------------------------------------------------------------------|----------------------------------------------------------------------------------------------------|--------------------------------|--------------------------------|----------------------------------------------|-----------------------------|---|--|--|--|--|
| Modification Histo                                                                                                    | ry:                                                                                                    |                                |                                |                                              |                             | ^ |  |  |  |  |
| May 11, 2004 - JA                                                                                                    | C ; Correct patch naming for win<br>and "right" were switched<br>Split part wings.lr up into<br>we can add separate wing : | ngs and<br>leftwir<br>leading- | horizo:<br>ng.lr a:<br>• and t | ntal fins, a<br>nd rightwing<br>railing-edge | s "left"<br>f.lr so<br>data |   |  |  |  |  |
| May 4, 2004 - FJI ; Welded shut small cracks using Fred Bacon's 'weld' utility<br>Mar 13, 1994 - J.D. ; Chnaged patch and part names and assigned paint and<br>temperature keys as follows: |                                                                                                    |                                |                                |                                              |                             |   |  |  |  |  |
| OLD NAME                                                                                                    | NEW NAME                                                                                                    | PAINT                          | TEMP                           | FUEL TANK                                    |                             | Γ |  |  |  |  |
| belly                                                                                                    | fuselage bottom                                                                                                    | 1                              | 1                              | 0                                            |                             |   |  |  |  |  |
| belly tank                                                                                                    | fuselage bottom fuel tank                                                                                                  | 1                              | 1                              | 0                                            |                             |   |  |  |  |  |
| cockpit                                                                                                    | canopy                                                                                                    | 7                              | 1                              | 0                                            |                             |   |  |  |  |  |
| cockpit trim                                                                                                    | canopy trim                                                                                                    | 1                              | 1                              | 0                                            |                             |   |  |  |  |  |
| dkblue camo                                                                                                    | fuselage body dark blue                                                                                                    | 2                              | 1                              | 0                                            |                             |   |  |  |  |  |
| engine mounts                                                                                                    | fuselage trim before nozzle                                                                                                | 4                              | 1                              | 0                                            |                             |   |  |  |  |  |
| exh nozzles                                                                                                    | outer nozzles                                                                                                    | 5                              | 1                              | 0                                            |                             |   |  |  |  |  |
| in_nozz                                                                                                    | inner nozzles                                                                                                    | 6                              | з                              | 0                                            |                             |   |  |  |  |  |
| grey_camo                                                                                                    | fuselage body grey                                                                                                    | з                              | 1                              | 0                                            |                             |   |  |  |  |  |
| hstab_ltblue                                                                                                    | horizontal fin top light blue                                                                                              | 1                              | 1                              | 0                                            |                             |   |  |  |  |  |
| inner_intakes                                                                                                    | inner inlets and compressor                                                                                                | 6                              | 2                              | 0                                            |                             |   |  |  |  |  |
| lft_hstab_bottom                                                                                                    | left horizontal fin bottom                                                                                                 | 1                              | 1                              | 0                                            |                             |   |  |  |  |  |
| lft_hstab_dkblue                                                                                                    | left horizontal fin top dark blu                                                                                           | ae 2                           | 1                              | 0                                            |                             |   |  |  |  |  |
| lft_hstab_grey                                                                                                    | left horizontal fin top grey                                                                                               | з                              | 1                              | 0                                            |                             |   |  |  |  |  |
| lftwing hottom                                                                                                    | left wing bottom                                                                                                    | 1                              | 1                              | 0                                            |                             |   |  |  |  |  |
| Reset                                                                                                    | ОК                                                                                                    |                                | Cancel                         | Apply                                        | Help                        | _ |  |  |  |  |

The SPIRITS wireframe format allows for arbitrary text at the end of the file after the END OF FILE line. The Edit Comments... menu item in the Edit menu opens a simple text editor that allows you to view and modify these comments. The comments are not saved to the file unless you choose the Save or Save As... option from the File menu.

Five buttons along the bottom of the window allow the following actions:

- Help Opens the Help Browser to this page.
- Revert Restores the comment text to the text since the last Apply or OK.
- Apply Sets the model's comment text to the text in the current window.
- Cancel Discards any text changes made since the last Apply and closes the window.
- OK Sets the model's comment text to the current text and closes the window.

Right clicking in the text portion of the window will provide a context menu to let you cut, copy or paste text into the comments.

#### 3.9 Plume Table Editor Dialog

|   | ×           | Y            | z             | N× | Ny | Nz |  |
|---|-------------|--------------|---------------|----|----|----|--|
| 1 | -18.6590004 | 0.9240000248 | -0.1169999987 | -1 | 0  | 0  |  |
| 2 | -18.6590004 | -1.067000031 | -0.1169999987 | -1 | 0  | 0  |  |
|   |             |              |               |    |    |    |  |

SPIRITS is able to model aircraft and rocket plumes provided an engine model is available. In order to represent the plume when calculating the vehicle signature, SPIRITS must know the position and orientation of the plume relative to the airframe. This information is provided via the plume table in the wireframe file.

The Plume Table Editor provides a means for the user to create, edit or view the plume table in a wireframe file, by selecting Edit Plume Table... from the Edit menu. The dialog box shown above is presented to the user.

A plume entry consists of six floating point numbers. The first three (X, Y, Z) give the point of attachment of the plume to the airframe. The second three (dX, dY, dZ) make up the direction vector of the plume. It is not necessary for the direction vector to be normalized to one.

To add a new plume to the model, click on the Add button below and to the right of the table. A new row will be added to the table. Enter the attachment point and the direction vector for the plume in the new row.

To delete a plume from the table, select the row by clicking in the appropriate row's header on the left of the table editor. Now click the Delete button.

You may revert your edits by pressing the Revert button. This will revert the table to its contents since the last time you clicked Apply or OK

See also: Edit Menu.

#### 3.10 Wireframe Info Dialog

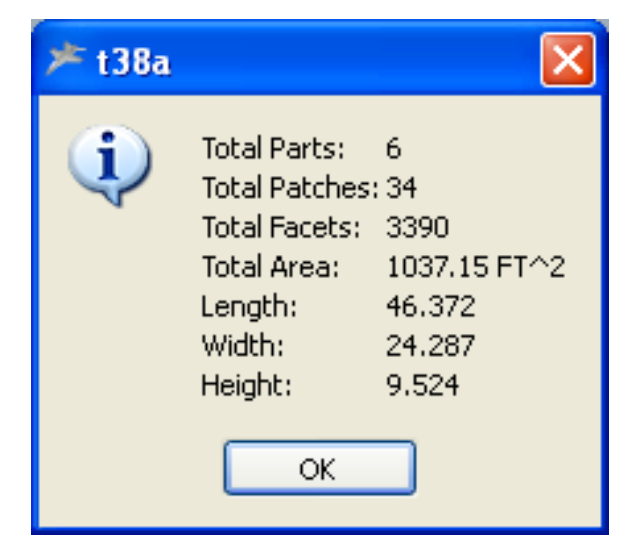

The wireframe info dialog provides the user with a set of statistics on the contents of the wireframe model. The part, patch and facet counts and surface area include reflected components. As a consequence the number of parts and patches in the actual wireframe file may be different.

The length, width and height of the model are the maximum dimensions in the X, Y and Z directions respectively of the model's coordinate system.

Areas and lengths are given in the wireframe units.

### 3.11 Exporting OBJ Files

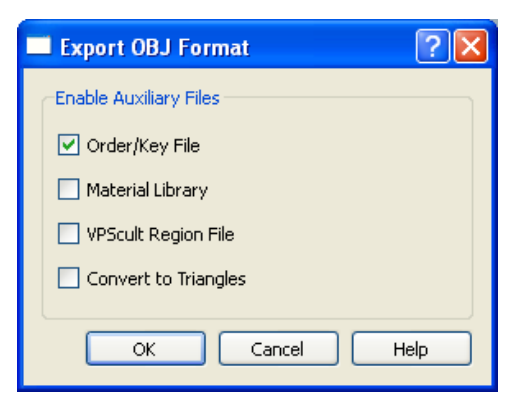

When you choose to export a model into the Wavefront OBJ file format, you will be presented with this dialog. This allows you to specify a number auxiliary files for the model.

- Order Key File Checking this option will generate an auxiliary file that can be used to restore the part and patch keys and the original order of the parts and patches in the wireframe file should you choose to reimport the OBJ file into SWFView.
- Material Library Checking this option will generate a material library file in the Wavefront format from the materials defined within SWFView
- VPSculpt Region File This is a special file used with VPSculpt to define geometric regions. It is only useful for importing the OBJ file into the VPSculpt application.
- Convert to Triangles The SPIRITS wireframe file supports both triangles and quadrilaterals. Checking this box will cause SWFView to convert all quads into triangles when exporting to the Wavefront OBJ format.

### 3.12 Aim Point Dialog

| 🗖 Aim Point 🛛 💽 🔀           |  |  |  |  |  |  |  |  |  |
|-----------------------------|--|--|--|--|--|--|--|--|--|
| Aim Point (wireframe units) |  |  |  |  |  |  |  |  |  |
| X 4.527                     |  |  |  |  |  |  |  |  |  |
| Y -0.0715003                |  |  |  |  |  |  |  |  |  |
| Z 2.706                     |  |  |  |  |  |  |  |  |  |
|                             |  |  |  |  |  |  |  |  |  |
|                             |  |  |  |  |  |  |  |  |  |
| OK Cancel                   |  |  |  |  |  |  |  |  |  |

The aim point dialog provides the user with a means of specifying the point in three dimensional space at which the camera is aimed. This becomes the center of rotation about which the camera is moved when you use the mouse or keyboard shortcuts to rotate the model.

The X, Y and Z coordinates of the aim point are defined in terms of wireframe units and are given relative to the Basic Coordinate System.

### 3.13 Camera Position Dialog

| Camera    | a ? 🔀             |
|-----------|-------------------|
| -Sensor P | osition (Degrees) |
| Zenith    | 0.0               |
| Azimuth   | 0.0               |
|           |                   |
|           | OK Cancel         |

The Camera Position dialog allows you to specify the location of the camera (sensor) relative to the model using the zenith and azimuth angles as used in SPIRITS. These angles are specified relative to the Basic Coordinate System of the wireframe model.

The all angles are specified in degrees, not radians.

#### 3.14 Light Editor

| 🗹 Enable Light    |              |                    |  |  |  |  |  |  |  |
|-------------------|--------------|--------------------|--|--|--|--|--|--|--|
| Name              | Camera Light | 1                  |  |  |  |  |  |  |  |
| Light Type        | Positional   | <b>~</b> ]         |  |  |  |  |  |  |  |
| Fixed Relative to | Camera       |                    |  |  |  |  |  |  |  |
| Light Paramete    | ers Position |                    |  |  |  |  |  |  |  |
| Ambient           | Zenith       | 50.0               |  |  |  |  |  |  |  |
| Diffuse           | Azimuth      | 120.0 <sup>(</sup> |  |  |  |  |  |  |  |
| Specular          | Range        | 1                  |  |  |  |  |  |  |  |
|                   |              |                    |  |  |  |  |  |  |  |
| 🗹 Enable Attenua  | tion         |                    |  |  |  |  |  |  |  |
| Constant          | Linear       | Quadratic          |  |  |  |  |  |  |  |
| 1                 | 0            | 0                  |  |  |  |  |  |  |  |
| ☑ Spot Light      |              |                    |  |  |  |  |  |  |  |
| Parameters        | Direc        | tion               |  |  |  |  |  |  |  |
| Cut-off 90        | .0 🐊 Zen     | nith 180.0 🗍       |  |  |  |  |  |  |  |
| Exponent 0.0      | 00 û Azir    | muth 0.0 Ĵ         |  |  |  |  |  |  |  |
|                   |              |                    |  |  |  |  |  |  |  |
| Help Rever        | t Apply      | Cancel OK          |  |  |  |  |  |  |  |

It's possible to control the lighting in SWFView using the light editor dialog box. The default lighting in SWFView has been selected for the best effect during wireframe inspection, but there are times when you may wish to view the model under a specific set of lighting conditions. When this is the case, you will need to edit the lighting parameters directly. The Light Editor provides you with a simple to use interface for accessing all the lighting parameters of the OpenGL model.

There are several key concepts which need to be understood. The first involves the number of components to the light model. There are three basic contributors to a light: the *Ambient* term, which specifies an omnidirectional light, the *Diffuse* term which defines the diffusely scattered, directional component of the light, and the *Specular* term which defines the color of the specularly scattered light. Each of these terms is defined separately, and all or none may be present in any particular light.

The second concept is how the position of the light is specified relative to the camera or the target. When the light is fixed relative to the camera, it will move with the sensor. This is the default behavior. In some respects, it behaves as though the camera and the light are locked together as the camera is moved around the model. The other option is to fix the light relative to the target model. This is equivalent to having a fixed illumination in the scene which does not move as the camera moves around the model.

The next concept you must understand is the distinction between a *Directional* and a *Postional* light. A directional light is treated as though it is located at infinity, and all light rays are parallel. A positional light has a finite distance and diverging light rays.

A positional light may either be like a light bulb, which radiates in all directions, or like a spotlight,

which radiates in a narrow (but adjustable) cone of light.

For more information on the lighting parameters, you should consult a reference book on OpenGL.

### 3.15 Open File Dialog

| Open File                         |                |                                                                                                    | ? 🔀    |
|-----------------------------------|----------------|----------------------------------------------------------------------------------------------------|--------|
| Look in:                          | C SWFView      |                                                                                                    |        |
| My Recent<br>Documents<br>Desktop | Examples       |                                                                                                    |        |
| My Documents<br>Shamus            |                |                                                                                                    |        |
| My Network                        | File name:     |                                                                                                    | Open   |
| i idees                           | Files of type: | SPIRITS wireframes(*.wir *.wxo)                                                                                                    | Cancel |
|                                   |                | Data Not New Joint Court (Court)<br>PATRAN Neural File ("ret)<br>PATRAN Neural File ("rot)<br>PATRAN File ("nt)<br>FRED or GTRI Face Files("fac ".FAC)<br>GNU Triangulated Surface File" ("st)<br>3D Studio File" ("3d ".3DS)<br>Wavefront (Disce File" ("st) ".5TL)<br>StereoLithography File ("st" .STL)<br>All ("wit", wov ser . fac ".FAC" (tat ".3ds ".3DS ".g |        |

By default, the open file dialog will only display filenames with the extensions associated with SPIRITS wireframe file format (wir and wxo). If you wish to import a model from a different format, then you can use the "File Types" drop down menu at the bottom of the open file dialog box to select the appropriate filter for the file type you want to import.

Currently, SWFView support the following file formats:

- SPIRITS Wireframe Format (wir, wxo). SWFView's internal structures are designed around the format for this file type. Importing or exporting models as other formats may lead to loss of information.
- PMO Vertex Format (ver) this is a format specific to Aerodyne's Paint Map Optimizer code.
- Wavefront Object File (obj). SWFView will attempt to assign pchref keys based on any materials defined in the model. The code used to read this format is from a third party library. It is slow and is known to leak memory.
- StereoLithography Format (stl) both binary and ascii. The STL format defines the surface as a collection of triangles with no grouping available. The entire model will converted into a single part and patch whose names are derived from the solid model name in the STL file. When exporting a SPIRITS model into this format, any quadrilaterals will be divided into two triangles.
- GNU Triangle Surface Format (gts). We do not currently use the GTS library to read this file format, as a consquence, we do not allow export to this format. A GTS file contains a single surface. This surface is imported as a single part and patch with both elements named after the imported file.

- 3D Studio 3DS Mesh Format (3ds). Support for this format is provided by a third party library. We only import the 3D triangular mesh information from the file. Each individual mesh in the file is imported to a separate part and patch in the SPIRITS representation. The name for the part and patch is constructed from the mesh name in the 3DS model. No other information is extracted from the file.
- FRED Facet Region Editor format (fac) both binary and ascii. The FRED file format allows arbitrary, flat polygons whereas the SPIRITS format is limited to triangles and quadrilaterals. Polygons with more than four sides are subdivided into triangles on import. The material index of a region in the FRED facet file is mapped to the pchref key of the SPIRITS model. Each region of the model is mapped to a separate patch in the SPIRITS format.
- Georgia Tech Research Institute Facet Format (fac). SWFView maps each "thermal node" of the GTRI model into a separate part and patch within the SPIRITS wireframe model. The name of the thermal node will be used to name the part and the patch. However, names of thermal nodes are allowed to be longer than the names of parts/patches within SPIRITS. As a result, names may be truncated. When exporting a SPIRITS wireframe to the GTRI Facet Format, the thermal node will be named from the part and patch name in the SPIRITS model.
- PATRAN Neutral format (out). Support for this format is limited to importing the outer mold line, or surface, of the 3D model. SWFView was not designed to import 3D finite element models.

#### 3.16 SWF Library Error Dialog

| 🗯 SWF Li  | brary E  | rrors. |        |          |         |  |      | ?    | × |
|-----------|----------|--------|--------|----------|---------|--|------|------|---|
| Unexpecte | ed err   | ors re | eading | file:    |         |  |      |      | ^ |
| unit_cube | e.stl    |        |        |          |         |  |      |      |   |
| Dropping  | facet    | with   | three  | colinear | points! |  |      |      |   |
| Dropping  | facet    | with   | three  | colinear | points! |  |      |      |   |
| Dropping  | facet    | with   | three  | colinear | points! |  |      |      |   |
| Dropping  | facet    | with   | three  | colinear | points! |  |      |      |   |
| Dropping  | facet    | with   | three  | colinear | points! |  |      |      |   |
| Dropping  | facet    | with   | three  | colinear | points! |  |      |      |   |
| Dropping  | facet    | with   | three  | colinear | points! |  |      |      |   |
| Dropping  | facet    | with   | three  | colinear | points! |  |      |      |   |
| Dropping  | facet    | with   | three  | colinear | points! |  |      |      |   |
| Dropping  | facet    | with   | three  | colinear | points! |  |      |      |   |
| Dropping  | facet    | with   | three  | colinear | points! |  |      |      |   |
| Dropping  | facet    | with   | three  | colinear | points! |  |      |      |   |
| Dropping  | facet    | with   | three  | colinear | points! |  |      |      |   |
| Dropping  | facet    | with   | three  | colinear | points! |  |      |      |   |
| Dropping  | facet    | with   | three  | colinear | points! |  |      |      |   |
| Dropping  | facet    | with   | three  | colinear | points! |  |      |      |   |
| Dropping  | facet    | with   | three  | colinear | points! |  |      |      | - |
| Dropping  | facet    | with   | three  | colinear | points! |  |      |      |   |
| Dropping  | facet    | with   | three  | colinear | points! |  |      |      |   |
| Dropping  | facet    | with   | three  | colinear | points! |  |      |      |   |
| Dropping  | facet    | with   | three  | colinear | points! |  |      |      |   |
| Dropping  | facet    | with   | three  | colinear | points! |  |      |      |   |
| Dropping  | facet    | with   | three  | colinear | points! |  |      |      |   |
| Dropping  | facet    | with   | three  | colinear | points! |  |      |      |   |
| Dropping  | facet    | with   | three  | colinear | points! |  |      |      | • |
|           | <u> </u> |        |        |          |         |  |      |      | - |
|           |          |        |        |          |         |  | odve | LOSE |   |

After loading a model into SWFView, you may be presented with a dialog box which displays information about errors encountered during the model import. Generally, these errors consist of messages that a zero area facet was removed from the model. This will generally happen when two or more vertex points are coincident, or the verticies are colinear. These model errors typically are created by translating a model from one format into the SPIRITS format. When saving a model into the SPIRITS wireframe format, two or more points may become coincident due to the limited precision of the SPIRITS wireframe representation. Points which were distinct in the representation of a third-party format, may become identical when saved to a SPIRITS wireframe format.

To remove these facets permanently, we recommend the following procedure when translating a model into the SPIRITS wireframe representation with SWFView.

- Import the model into SWFView.
- Save the model into a wireframe file.
- Open the new wireframe file in SWFView.
- If SWFView reports any zero area facets, save the file and reopen it. Any zero area facets created by the change in precision between formats has been eliminated.

The error dialog box allows you to save the error messages into a text file in case you want to further investigate the cause of the errors.

# Chapter 4

# **File Formats**

Documentation for the wireframe format can be found in the SPIRITS manual. Other geometry file formats supported by SWFView are not documented here due to their complexity. However, there are a number of file formats that are specific to SWFView that need to be discussed.

- Auxiliary Formats Several auxiliary files can be created when exporting wireframe files to external file formats.
- Materials Formats SWFView allows the user to import and export material descriptions so that you can map colors to wireframe paint keys.

#### 4.1 Material File Formats

SWFView provides two file formats for importing and exporting material definitions. Both are simple text formats, but one format is based on XML. The XML based file allows for the user to specify more parameters to the material properties.

The simpler materials.def format allows the user to specify the diffuse color and name for materials.

- materials.def A simple text format for specifying colors and names for materials.
- MTX Format XML based format for specifying all available parameters for a material.

See also Materials Editor.

#### 4.2 Materials File Format: .mtx

The standard format for defining material properties for SWFView is the mtx file. This is a simple XML file that defines the color and shininess of a material in the viewer. These material descriptions have no relation to the material properties of a SPIRITS paint.

The format of the mtx file is very simple. The document type is named MaterialLibrary. It contains one top level element of type Materials. The <Materials> tag has one attribute, the version number. This version number allows for future expansion of the format. It should always be equal to 1.0.

The Materials element contains a sequence of <material> ... < /material> objects which specify the list of individual materials in the library. The following shows a material library containing exactly one material.

The listing above shows all of the tags defined for the <material tag in this document type. Only the <name and <diffuse tags are required. Each material should have a unique name which may contain white space. If the <diffuse tag is specified and the <ambient tag is not, then the values defined for the <diffuse tag will be used for both.

The specular, emission and shininess material attributes may or may not exist. Even if they are specified, they may be enabled or disabled by setting the attribute *enabled* equal to true or false.

The diffuse, ambient, specular and emission material attributes are all specified by a comma separated list of three or four numbers in the range of 0 to 1. The four numbers specify the red, green, blue and alpha channels for the color. If the value for the alpha (transparency) channel is not present, it is assumed to be 1 (opaque). The alpha channel is present only for future use. SWFView does not currently support transparent materials.

The shininess parameter is a single valued quantity that specifies the breadth of the specular reflection lobe. The lower the value, the broader the lobe. The behavior of all of these values are inherited from OpenGL's lighting model.

See also: Materials Editor.

#### 4.3 Materials Definition Format

The materials.def file format is the older and simpler format for specifying material properties to SWFView. The format is a plain text file. On the first line is an integer representing the number of material definitions to follow. The is one material definition per line.

Each material line consists of three floating point numbers between 0.0 and 1.0 that are white space delimited. The remainder of the line is assumed to be a text string which provides a human readable name for the material. The name is *optional*. If no name is provided, a name will be generated automatically by the software. Any trailing white space will be trimmed from the input name.

The following is an example of a materials def file.

| Example | Example 4.1 Example Materials Definition File |      |      |               |  |  |  |  |  |
|---------|-----------------------------------------------|------|------|---------------|--|--|--|--|--|
|         | 25                                            |      |      |               |  |  |  |  |  |
| (       | 0.50                                          | 0.38 | 0.32 | Dark Skin     |  |  |  |  |  |
| (       | 0.81                                          | 0.63 | 0.56 | Light Skin    |  |  |  |  |  |
| (       | 0.44                                          | 0.50 | 0.68 | Blue Sky      |  |  |  |  |  |
| (       | 0.37                                          | 0.50 | 0.31 | Foliage       |  |  |  |  |  |
| (       | 0.57                                          | 0.56 | 0.75 | Blue Flower   |  |  |  |  |  |
| (       | 0.50                                          | 0.75 | 0.69 | Bluish Green  |  |  |  |  |  |
| (       | 0.88                                          | 0.56 | 0.25 | Orange        |  |  |  |  |  |
| (       | 0.38                                          | 0.43 | 0.69 | Purplish Blue |  |  |  |  |  |
| (       | 0.81                                          | 0.43 | 0.44 | Moderate Red  |  |  |  |  |  |
| (       | 0.43                                          | 0.31 | 0.50 | Purple        |  |  |  |  |  |
| (       | 0.68                                          | 0.75 | 0.30 | Yellow Green  |  |  |  |  |  |
| (       | 0.93                                          | 0.68 | 0.24 | Orange Yellow |  |  |  |  |  |
| (       | 0.25                                          | 0.31 | 0.63 | Blue          |  |  |  |  |  |
| (       | 0.37                                          | 0.63 | 0.31 | Green         |  |  |  |  |  |
| (       | 0.75                                          | 0.25 | 0.31 | Red           |  |  |  |  |  |
| (       | 0.94                                          | 0.81 | 0.18 | Yellow        |  |  |  |  |  |
| (       | 0.75                                          | 0.38 | 0.63 | Magenta       |  |  |  |  |  |
| (       | 0.00                                          | 0.57 | 0.69 | Cyan          |  |  |  |  |  |
| :       | 1.00                                          | 1.00 | 1.00 | White         |  |  |  |  |  |
| (       | 0.81                                          | 0.81 | 0.81 | Neutral 8     |  |  |  |  |  |
| (       | 0.68                                          | 0.68 | 0.68 | Neutral 6.5   |  |  |  |  |  |
| (       | 0.50                                          | 0.50 | 0.50 | Neutral 5     |  |  |  |  |  |
| (       | 0.38                                          | 0.38 | 0.38 | Neutral 3.5   |  |  |  |  |  |
| (       | 0.25                                          | 0.25 | 0.25 | Black         |  |  |  |  |  |
| (       | 0.10                                          | 0.10 | 0.10 | Macbeth Frame |  |  |  |  |  |
|         |                                               |      |      |               |  |  |  |  |  |

While we often refer to this as a material def file, it is only necessary for the extension for this format must be .def. Files of the type can only be imported from the Edit menu's Import Materials... option. It cannot be imported or exported from within the Edit Materials dialog box. However, once you have imported a .def file, you may modify the definitions with the Edit Materials dialog box.

See also: Edit Menu, Materials Editor

#### 4.4 Auxiliary Geometry Formats

Geometry formats come in a wide variety of complexities. Not all of them provide a means for accomodating the material descriptions provided in the SPIRITS wireframe model. In order to preserve the information in the part and patch names and keys, we have defined a set of auxiliary files to work with several external geometry editors. This allows us to export a wireframe file to another format, modify the geometry, and reimport the geometry into SWFView without losing the SPIRITS specific model descriptors.

Part/Patch Order File Format VPSculpt Region Format

#### 4.5 Part/Patch Order File Format

The .ord file provides a means for saving the part/patch heirarchy of a SPIRITS wireframe file when exporting a geometry model to the Wavefront OBJ format. The Wavefront OBJ format does not provide the sort of heirarchical structure that is possible in the wireframe format. Thus when a model is exported to this format, information is lost. The part/patch order file provides a means for preserving this information in the event that the OBJ file is to be reconverted into a wireframe file.

The order file consists of a series of lines, one for each part and patch, containing a 40 character string containing the name, followed by the list of seven integer keys from the file. A line for a patch always begins with a tab to indicate that it is a patch. The line for a part is always followed by the lines for the patches that belong to that part.

The following is an example of an ORD file.

| Example 4.2 Part/Patch Order File |         |     |                           |        |       |      |
|-----------------------------------|---------|-----|---------------------------|--------|-------|------|
|                                   | Example | 4.2 | $\operatorname{Part}_{i}$ | /Patch | Order | File |

| Tires.LR            | 1  | 1 | 1 | 0   | 0 | 0  | 0 |   |
|---------------------|----|---|---|-----|---|----|---|---|
| btires              | 3  | 1 | 1 | 1   | 0 | 0  | 0 | 0 |
| rftire              | 3  | 1 | 1 | 1   | 0 | 0  | 0 | 0 |
| lftire              | 3  | 1 | 1 | 1   | 0 | 0  | 0 | 0 |
| Rims.LR             | 1  | 1 | 1 | 0   | 0 | 0  | 0 |   |
| brims               | 4  | 1 | 1 | 1   | 0 | 0  | 0 | 0 |
| rfrim               | 4  | 1 | 1 | 1   | 0 | 0  | 0 | 0 |
| lfrim               | 4  | 1 | 1 | 1   | 0 | 0  | 0 | 0 |
| Body.LR             | 1  | 1 | 1 | 0   | 0 | 0  | 0 |   |
| body                | 1  | 1 | 1 | 1   | 0 | 0  | 0 | 0 |
| handles             | 4  | 1 | 1 | 1   | 0 | 0  | 0 | 0 |
| hood center         | 1  | 1 | 1 | 1   | 0 | 0  | 0 | 0 |
| front bumper        | 8  | 1 | 1 | 1   | 0 | 0  | 0 | 0 |
| rear bumper         | 8  | 1 | 1 | 1   | 0 | 0  | 0 | 0 |
| Bottom.LR           | 1  | 1 | 1 | 0   | 0 | 0  | 0 |   |
| bottom              | 5  | 1 | 1 | 1   | 0 | 0  | 0 | 0 |
| bottom front        | 5  | 1 | 0 | 1   | 0 | 0  | 0 | 0 |
| catalytic convertor | 5  | 1 | 2 | 1   | 0 | 0  | 0 | 0 |
| Engine.LR           | 1  | 1 | 1 | 0   | 0 | 0  | 0 |   |
| engine bottom       | 5  | 1 | 2 | 1   | 0 | 0  | 0 | 0 |
| muffler             | 5  | 1 | 3 | 1   | 0 | 0  | 0 | 0 |
| tailpipe            | 5  | 1 | 3 | 1   | 0 | 0  | 0 | 0 |
| Grill.LR            | 1  | 1 | 1 | 0   | 0 | 0  | 0 |   |
| grill               | 6  | 1 | 1 | 1   | 0 | 0  | 0 | 0 |
| Lights.LR           | 1  | 1 | 1 | 0   | 0 | 0  | 0 |   |
| whilgt              | 9  | 1 | 1 | 1   | 0 | 0  | 0 | 0 |
| redlgt              | 10 | 1 | 1 | 1   | 0 | 0  | 0 | 0 |
| vellgt              | 11 | 1 | 1 | 1   | 0 | 0  | 0 | 0 |
| Glass.LR            | 1  | 1 | 1 | 0   | 0 | 0  | 0 | - |
| glass               | 2  | 1 | 1 | 1 ( | 0 | 21 | 0 | 0 |
| J<br>Trim.LR        | 1  | 1 | 1 | 0   | 0 | 0  | 0 | - |
| trim                | 4  | 1 | 1 | 1   | 0 | 0  | 0 | 0 |
|                     |    |   |   |     |   |    |   |   |

#### 4.6 VPSculpt Region File Format

#### Note

This format is primarily for Aerodyne's internal use.

The 3D application VPSculpt, handles geometry import and export through the Wavefront OBJ format. However, the organization of a model's facets into individual regions is handled via the Region file. To allow us to export wireframe models into VPSculpt and reimport them back into the SPIRITS wireframe format, SWFView is able to read and write the region file used by VPSculpt.

The region file format is very simple. Line one contains the keyword File: followed by the name of the region file. This is followed by a list of named regions, a color associated with that region, and a list of absolute facet indexes for the facet that compose the region. The region name is preceded by the Region: keyword. The color of the region is preceded by the keyword Color: . The # sign is a comment to end of line.

Since neither VPSculpt nor the OBJ format support heirarchical groupings of facets in the manner of the wireframe file, we generate a region name by concatenating the part and patch names from the wireframe file into a single 80 character string. All white space is replaced by equal signs as the OBJ format does not permit white space in a region name. This encoding, along with the Part/Patch Order File ,allows SWFView to reconstruct the original heirarchical structure of the model.

The following section illustrates the structure of a VPSculpt region file.

#### **Example 4.3** VPSculpt Region File

## Chapter 5

# How Do I...

There are a number of useful wireframe manipulations that can be performed with SWFView that are not obvious to the beginner. One of the most important is reorganizing the parts and patches of a model imported from a different 3D model format.

- How do I translate a model into SPIRITS wireframe format?
- How do I correct an inverted facet?
- How do I combine multiple patches into a single patch?
- How do I divide a patch into multiple patches?
- How do I move a patch from one part to another?
- How do I rename a patch?
- How do I delete a part or patch?
- How do I extract a part or patch to a file?

### 5.1 How do I translate a model into SPIRITS wireframe format?

Translating a model from a supported third-party format into the SPIRITS wireframe format is as simple as choosing *Open* from the *File* menu. The appropriate file loader will automatically convert the model into a common representation which can be saved into a SPIRITS wireframe model.

Below are a list of things which you must keep in mind when importing a third-party model into SWFView for translation into the SPIRITS representation.

• Translation of Lightwave OBJ models may take several minutes if the model is very large. Translators written entirely by Aerodyne will try to give you feedback on the progress of the translation. However, models loaded via third-party libraries (3DS and Lightwave OBJ files) do not offer a way to provide feed back during the file load.

- Imported models which contain more than 99999 verticies in a patch cannot be represented in a valid wireframe file.
- Because of the difference in formats, importing a third-party model into SWFView and saving the model into SPIRITS wireframe format will result in the loss of some data. Saving the model back into the original third-party format (if supported) will produce a model which is slightly different from the original, i.e. names shortened, missing data which could not be presented in the SPIRITS format, etc..
- Some formats (OBJ and STL for example) do not specify the physical units of the model. The SPIRITS wireframe representation requires a set of units. After translating the model and saving it into a wireframe file, you will want to open the file with a text editor and set the units of the model to one of the following values: "M ", "CM", "YD", "FT", "IN". SWFView does not (at this time) provide a facility for setting this or for converting the units of a model.

See also: Open File Dialog and SWF Library Error Dialog.

#### 5.2 How do I correct inverted facets?

It often happens that a single facet will be inverted in a model relative to the other facets within the same patch. Such inverted facets will result in holes in the rendered image. To correct the orientation of a facet you should

- Click on the facet highlight toggle button in the toolbar to enter Facet Selection Mode.
- Select the inverted facet with the mouse. If there is more than one inverted facet, hold down the **Shift** key to select multiple facets.
- Click on the Flip Facet Normal 🎇 button on the toolbar.
- Now you should save your model before continuing.

This operation does not reorder the facet indicies or change the part/patch hierarchy in any way.

See also: Edit Toolbar

#### 5.3 How do I combine multiple patches into one?

When importing a geometry model from a supported format, it is often desirable to reorganize the model into a different part/patch heirarchy than was created by the import routine. In some cases this means that you may want to combine several patches into a single SPIRITS patch. SWFView provides a way to do this simply and efficiently.

The first step is to select the patches you wish to combine into a single patch. This can be done by selecting the patches in one of two ways.

You may select the patchs in the Geometry Browser pane on the left hand side of the main window. Multiple patchs can be selected by holding down the **Ctrl** key and clicking on the patch name with the left mouse button. Holding down the **Shift** key allows you to select a range of patches. Clicking on the patch name a second time in the tree, will deselect the item.

When dealing with an unfamiliar model, the naming convention for parts and patches may not always be readily apparent to the user. For this reason, you can also select patches in the display window with the mouse. To select a patch with the mouse in the display window, hold down the **Ctrl** key and click on the region of the model you wish to select. SWFView will highlight the front most patch under the mouse cursor. To unselect a patch, click on the patch either in the display window or in the Geometry Browser while holding down the **Ctrl** key.

Once you have selected all of the patches you wish to merge into a single patch, click on the merge patches icon in the Edit Toolbar. This will merge all of the selected patches into a single patch, leaving the new patch highlighted in both the display window and the Geometry Browser window. At this point, you may wish to rename the patch or move the patch to a new part.

#### 5.4 How do I split a patch into multiple patches?

A common task you might need to perform on a wireframe model (particularly one imported from another format) is to reorganize the current facets into a new part/patch structure. This may require that you divide a given patch up into multiple patches. SWFView provides a means to accomplish this task.

The first step in dividing a patch is to select the facets in the current patch that you wish to extract

to a new patch. You do this by entering Facet Selection mode. To enter this mode, click on the  $\checkmark$  Facet Highlight icon in the Edit Toolbar. Now you may select any facet in the model by holding down the **Ctrl** key and clicking on the facet with the left mouse button in the display window. To aide you in selecting the desired facets, the facet under the mouse will be highlighted. To deselect a facet, **Ctrl** click on the facet a second time, or simply exit Facet Selection mode by toggling the  $\diamondsuit$  icon.

Once you have selected the facets you wish to regroup into a new patch, click on the  $\forall \forall$  Group Selected Facets button. This will extract the selected facets from the patch that currently owns them and create a new part and patch to hold them. At this point, you may wish to move the new patch into a preexisting part or merge the new patch with a preexisting patch in the model.

#### 5.5 How do I move a patch from one part to another?

Moving a patch from one part to another can be accomplished through the Patch Key Dialog.

- 1. Open the dialog box for the patch you wish to move by double clicking on the patch name in the Geometry Browser Window.
- 2. When the dialog opens, click on the drop down combo box beside Belongs to Part: and select the name of the part to which you wish to move the patch.
- 3. Now click Apply or OK.

If you attempt to move a patch into a new part and the part already contains a patch with that name, then you will get an error message. The patch can not be moved until you give it a unique name within the target part.

The new location of the patch will be reflected immediately in the Geometry Browser window.

| 🗯 Patch Ke   | y Editor                    | ?× |
|--------------|-----------------------------|----|
| Patch Name:  | left wing bottom            |    |
| Dart Name    |                             | ~  |
| -Datch Kours | body.LR                     | -  |
| Pattinkeys   | engine.LR<br>leftwing.LR    | _  |
| Handednes    | rightwing.LR                |    |
| Reflectanc   | vertical fin.LR             |    |
| Cold         | or Key: 1 🗢 Interior Key: 0 | \$ |
| Help         | Revert Apply Cancel C       | ж  |

If a part becomes empty after moving a patch, the part continues to exist as an empty container for patches. This gives you the opportunity to move patches back into the part later. However, if the part remains empty when you save the file, the empty part will be deleted in the saved file.

See also: Patch Key Dialog

#### 5.6 How do I rename a patch?

To rename a patch, double click on the patch name in the Geometry Browser window. This will open the Patch Key Dialog. Simply edit the name of the patch in the dialog box and click the OK button. *Remember*, a patch name must be unique within a part. You cannot have two patches with the same name in the same part.

If the new patch name is acceptable, then the name will be changed. If the new name is not acceptable, a dialog box will open, warning you that a patch with that name already exists.

#### 5.7 How do I remove a patch or part from a model?

Removing a patch or part from a model is slightly tricky because of the conservative manner in which SWFView handles the task. SWFView does not have a deletion operation for parts and patches. Instead, to remove one, you must first Hide the item with the appropriate Edit Menu option and then save the model to a file. Hidden parts and patches are removed from a model when you save it, *provided* the hidden part or patch was not generated as a reflection of another part/patch. Elements generated by a part reflection key are never saved to a file regardless of whether they are visible or hidden. So you must always work with the original part used to create the reflection. Generally, this is the left side.

See also: Edit Menu

#### 5.8 How do I extract a part or patch to a new model?

It is sometimes desirable to extract a small portion of a model into a new wireframe file. This is really just an extreme form of deleting elements from the model. You simply need to mark all of the parts and patches of the model except those you wish to remove and choose Hide Selection from the Edit Menu.

To make the task of selecting all but a few items a little easier, there is an Invert Selection option provided in the Edit Menu. However, you must be careful when using this option if you want to obtain the correct results. A patch is always the child of a part. In order for a patch to be visible, and thus saved to a file, both the patch and its parent part must be visible. If you simply select a patch in the Geometry Browser and then invert the selection, then the parent part which owns the patch will be selected. Now if you hide the selected elements, the patch you were attempting to isolate will be hidden because you hid its parent part.

To use the Invert Selection option to hide everything but a single patch or small group of patches, you must select the parts containing the selected patches before calling Invert Selection. This will ensure that the patches remain visible and will be saved after you hide the selected items.

In short, follow the steps outlined below to extract a patch to a new file.

- 1. Select the patch you wish to extract to a file.
- 2. Select the part that owns (is the parent of) the selected patch.
- 3. Choose Invert Selection from the Edit Menu.
- 4. Choose Hide Selection from the Edit Menu.
- 5. Choose Save As... from the File Menu.

# Chapter 6

# Acknowledgements

SWFView makes use of a number of third-party libraries for accessing geometry models.

#### 6.1 Third-party Software

We have made use of the following third-party libraries in developing SWFView.

- libwave Importing Wavefront OBJ files is performed via a heavily modified version of David Pape's libwave library, available from <a href="http://www.evl.uic.edu/pape/sw/libwave.html">http://www.evl.uic.edu/pape/sw/libwave.html</a>. The library was never intended to be used in an application such as SWFView so it required a lot of modification to plug memory leaks. It's still terribly slow and needs a major rewrite.
- lib3ds Reading 3D Studio Max triangular mesh files is done via the lib3ds software package available from <a href="http://lib3ds.sourceforge.net">http://lib3ds.sourceforge.net</a>.
- gl2ps The ability to save a model to an scalable, vector postscript file is provide by the gl2ps library developed by Christophe Geuzaine and available from his website at http://www.geuz.org/-gl2ps
- Qt Last, but not least, we've made extensive use of the Qt library from TrollTech AS of Oslo, Norway. http://www.trolltech.com

#### 6.2 Special Thanks

SWFView is the result of many man hours of labor. The funding for those hours has come from many contracts over the years, but a couple of organizations and specific individuals deserve special recognition.

Malcolm Dinning and Torrey Deas of the Army's Aviation Applied Technology Directorate at Fort Eustis, VA.

Lisa Hepfinger and Joe Venezia of the Army's Soldier Systems Center in Natick, MA.

My collegues John Conant and Frank Iannarilli of Aerodyne Research, Inc. deserve special pity for having to test every minor modification that I make to the code.